# MANUAL DEL USUARIO DEL SOFTWARE

Lea atentamente el manual de usuario antes de utilizar el sistema. Nuestra empresa se ha comprometido a proporcionar una interfaz de seguimiento web eficaz y fácil de usar. Este manual de usuario contiene la información necesaria para trabajar eficazmente con el sistema y utilizar sus funciones.

En nombre de la dirección y del personal, le deseamos un seguimiento satisfactorio.

#### 1. Contenidos

| 1. Contenidos                                                              | 01 |
|----------------------------------------------------------------------------|----|
| 2. Visión general de la página de seguimiento                              | 02 |
| 2.1. Reproducción                                                          | 05 |
| 2.2. Asignación de conductores                                             | 07 |
| 2.3. Gestión remota de activos                                             | 08 |
| 2.4. Intervalo de seguimiento                                              | 09 |
| 3. Vista general de la página del Salpicadero                              | 10 |
| 4. Vista general de la página del reproductor de CCTV                      | 11 |
| 5. Menú principal                                                          | 11 |
| 5.1. Crear notificaciones de alarma                                        | 12 |
| 5.2. Creación/edición de subusuarios                                       | 14 |
| 5.3. Añadir créditos                                                       | 15 |
| 5.4 Crear/editar una geo-valla                                             | 16 |
| 5.5. Crear/editar controladores y etiqueta ID (función iButton)            | 18 |
| 5.6. Editar la información de su perfil                                    | 19 |
| 5.7. Soporte                                                               | 20 |
| 5.8. Intervalos de servicio                                                | 20 |
| 5.9. Activos compartidos                                                   | 22 |
| 5.10. Reglas (ajuste de fatiga del conductor)                              | 24 |
| 5.11. Etiqueta de identificación del conductor (función iButton)           | 25 |
| 6. Resumen de informes                                                     | 26 |
| 6.1. Crear un nuevo informe                                                | 28 |
| 6.2. Crear un nuevo informe automático                                     | 30 |
| 6.3. Crear un informe fiscal sobre beneficios complementarios              | 32 |
| 6.4. Crear un informe automatizade fiscal sobre beneficios complementarios | 33 |

# 2. VISIÓN GENERAL DE LA PÁGINA DE SEGUIMIENTO

En esta pantalla puede ver una lista de sus activos, visualizar su posición en el mapa en tiempo real y utilizar funciones adicionales: configurar alarmas, asignar conductores, ver/editar datos de activos, crear/editar grupos de activos, asignar intervalos de seguimiento, configurar parámetros de control remoto y ver las últimas alarmas recibidas.

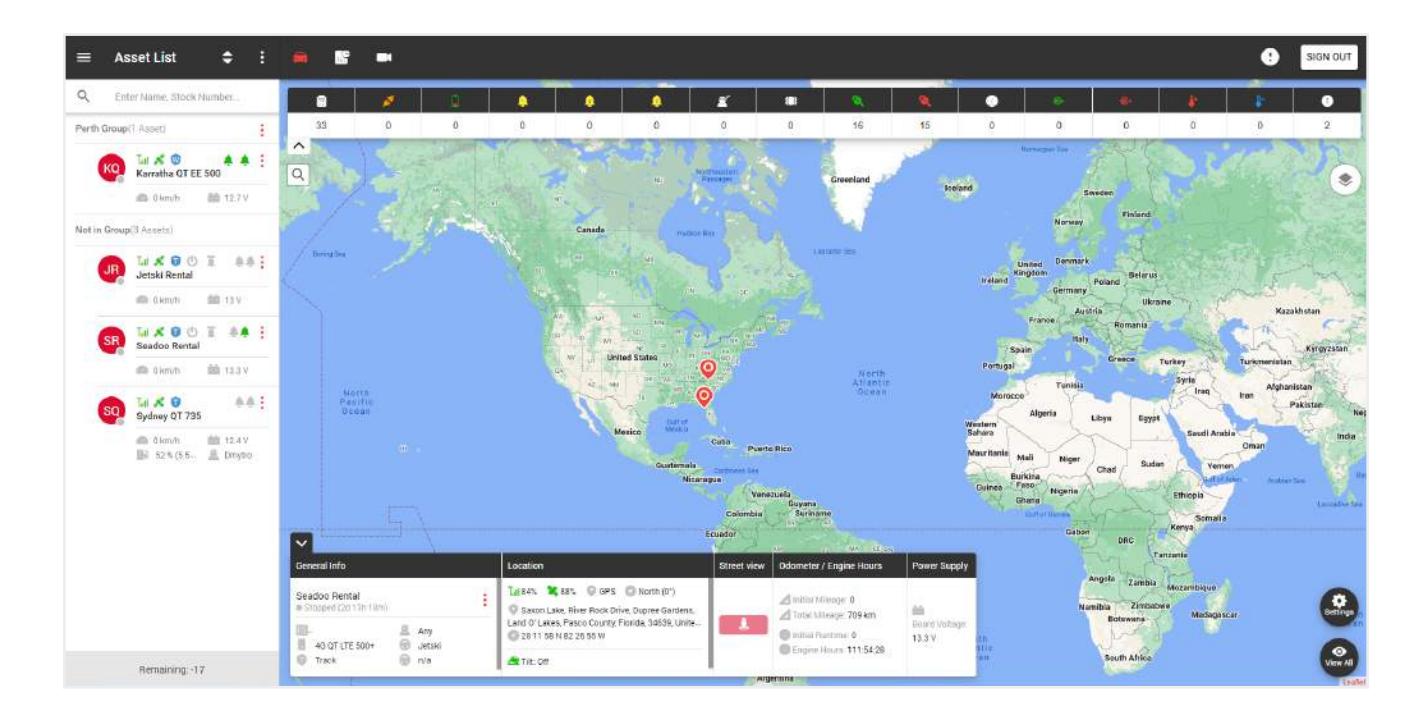

En la parte izquierda de la página de seguimiento hay una lista de sus grupos y activos.

En la parte superior está:

- Título de la página actual,-

- Menú general, -

- Menú adicional.

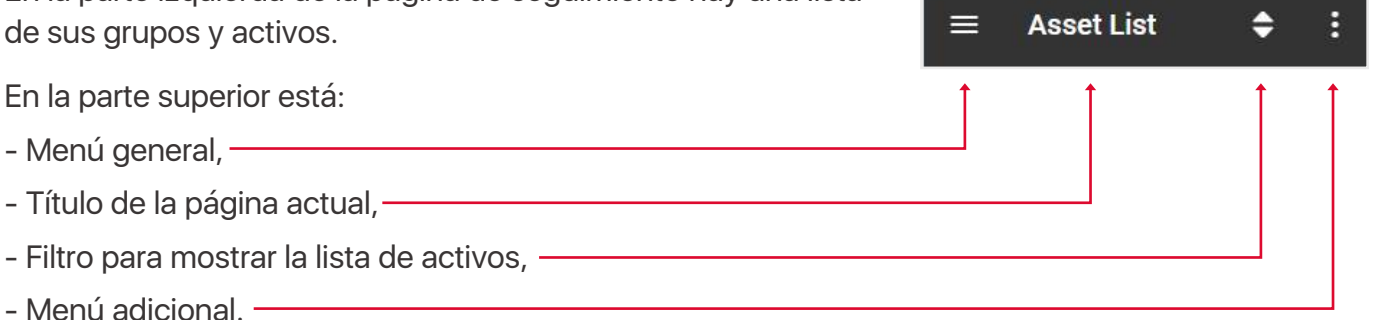

En la lista general vemos los nombres de los grupos y los activos que pertenecen al grupo. Para añadir un nuevo grupo, haga clic en el menú adicional. -

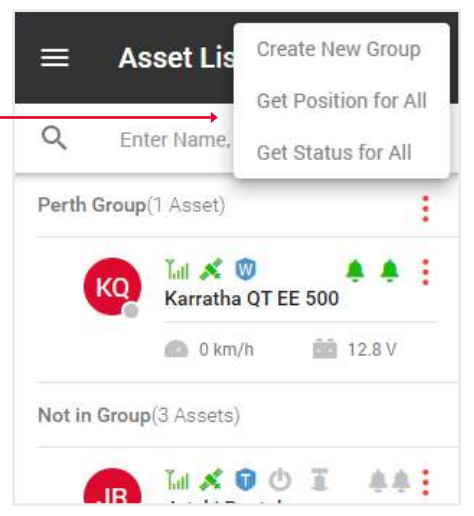

Para editar un grupo, haga clic en el icono del menú de grupos.

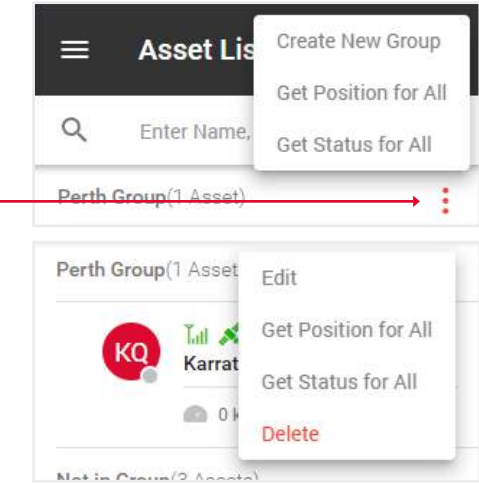

|                                                                                                    | Not in Crown/2 Accests  | Delete                         |
|----------------------------------------------------------------------------------------------------|-------------------------|--------------------------------|
|                                                                                                    | Asset Lis Q Enter Name, | t 🗢 🗄<br>Stock Number          |
|                                                                                                    | Perth Group(1 Asset)    | :                              |
| En la lista de activos, puede ver esta información:                                                                                                    | s Tal X                 |                                |
| • El círculo de la esquina inferior derecha indica el estado del activo: gris - parado, verde - en movimiento.                                                                                 | SR Seadbo               | <b>Rental</b><br>/h 12.4 V     |
| <ul> <li>Los iconos de señal y satélite indican la intensidad de la señal:<br/>gris - ninguna, rojo - mala, verde - buena.</li> </ul>                                                          | Not in Group(4 Assets)  | )                              |
| <ul> <li>El icono del escudo azul indica un plan de mantenimiento:</li> <li>L - loc8, P - Qprotect, T - track, W - watch. Un escudo vacío significa que el activo no está activado.</li> </ul> |                         |                                |
| <ul> <li>Para los activos acuáticos hay parámetros adicionales, toma<br/>de tierra v bomba de achique.</li> </ul>                                                                              | 100 s                   | 6 <b>1</b> 00 %                |
| • Los iconos de campana indican el estado de la entrada 1<br>y entrada 2: gris - apagado, verde - encendido.                                                                                   | D2 DNE 22               | Edit<br>Alarm                  |
| • Debajo del título, se muestran las lecturas actuales velocidad, combustible, etc., según el tipo de aparato.                                                                                 | SQ Tul X<br>Sydney      | Assign Driver<br>Driver Rating |
| El menú de activos contiene las siguientes funciones:                                                                                                    |                         | Playback                       |
| - Editar - editar la información del activo,                                                                                                    | Tal 📽                   | Position                       |
| - Alarma - configurar alarmas para este activo,                                                                                                    | WS Whistle              | Status                         |
| - Asignación de conductor - asignar un conductor al activo,                                                                                                    | 🙆 0 km                  |                                |
| - Calificación del conductor - calificación basada en los datos<br>del viaje,                                                                                                    |                         | Geolock                        |
| - Reproducción - ver el historial de seguimiento,                                                                                                    |                         | Reset                          |
| - Posición - la ubicación actual del activo,                                                                                                    |                         |                                |

- Estado - información sobre el activo,

- Intervalo de seguimiento: actualiza la información de seguimiento a intervalos.

- Inmovilización - una función que impedirá que su activo se ponga en marcha.

- Geolocalizar - Recibe una alarma en caso de que su activo comience a moverse.

En la parte derecha de la página de seguimiento hay un mapa.

En la parte superior se encuentran:

- Botón de salida, -

- Alertas, -

- Cambiar entre Seguimiento, Salpicadero y Reproductor de CCTV. -

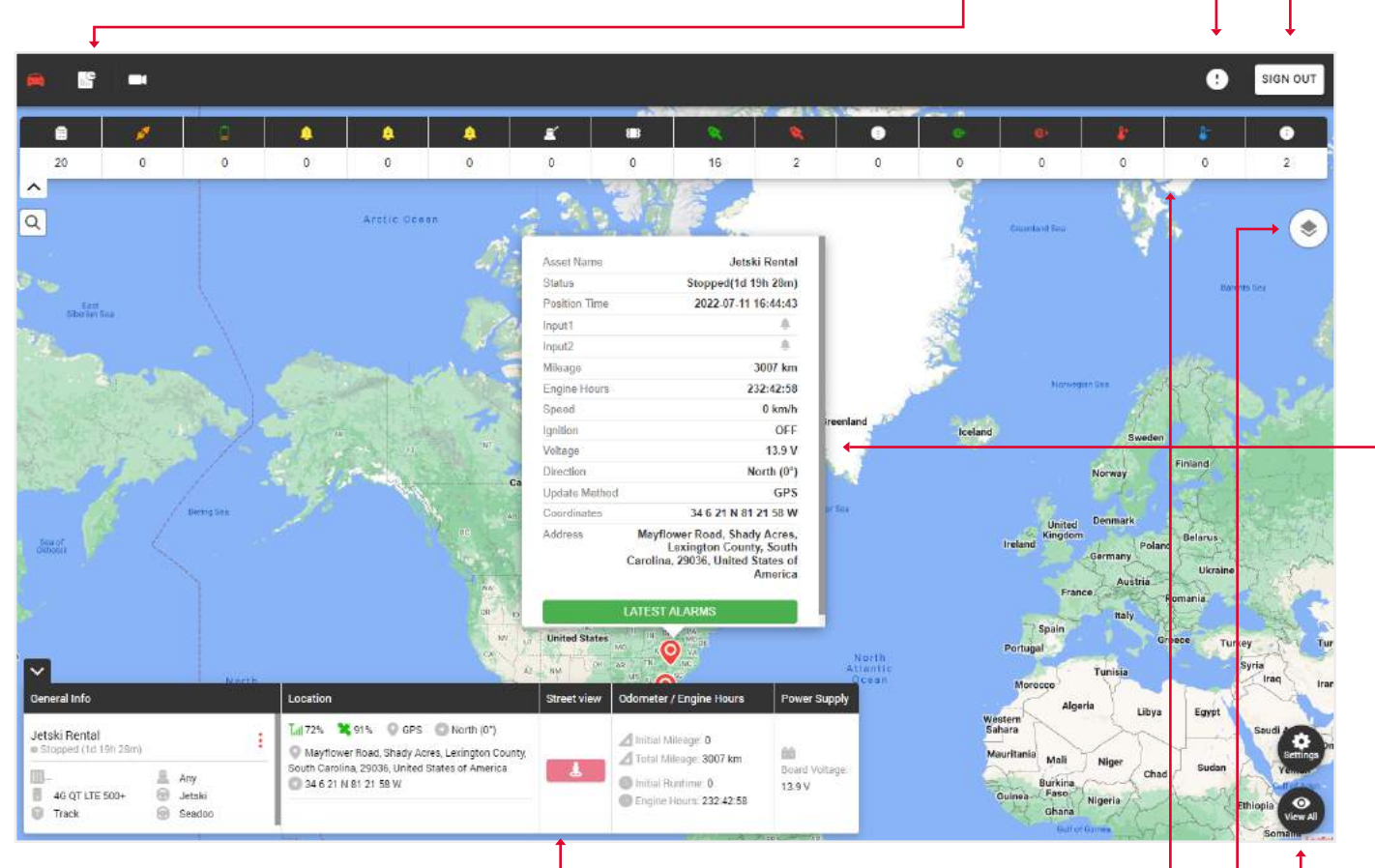

En la parte inferior hay un widget con información general sobre el activo.

# Nota: para que la información aparezca en el widget, debe hacer clic en el activo deseado en la parte izquierda de la lista de activos.

En la parte superior del mapa, los tipos de alarmas y el número de veces que se han disparado.

Hay un icono de cambio de mapa en la esquina superior derecha:

- Mapa estándar,
- Mapa satélite,
- Mapa OpenStreet.

Aquí puede activar la cuadrícula y los marcadores náuticos.

El botón de configuración muestra las geocercas creadas y también permite ver todas las escalas del mapa hasta que se muestren todas las etiquetas de activos.

Cuando haga clic en una etiqueta de activo, verá una ventana auxiliar con información sobre el estado de los activos y un botón de alarmas recientes.

# 2.1 REPRODUCCIÓN

1. Haga clic en el icono del menú. Not in Group(3 Assets) 2. Seleccione la opción Reproducción. Lat 🕺 😧 🖒 **.** JR Jetski Rental 🙆 0 km/h 💼 13 V Tati 🕺 Alarm Seadoc Assign Driver 0 kr Edit Tal 🕺 Playback Sydney Position 💼 0 km 52 Remote Control Status Tracking Interval Reset

3. Seleccione Fecha y hora.

4. Si desea enviar esta reproducción a un correo electrónico, haga clic en la casilla de verificación y, a continuación, en la ventana emergente seleccione a quién desea enviársela de tu lista de contactos.

5. Haz clic en el botón Enviar.

| Name            |                                     | Jetski Rental                  |
|-----------------|-------------------------------------|--------------------------------|
| IMEI            | C                                   | 13574241 <mark>00650986</mark> |
| Solutio         | on Type                             | Track                          |
| Make            |                                     | Seadoo                         |
| Model           |                                     | 2020                           |
| Show            | Optimized                           | -                              |
| <br>            | Start Date and Tim<br>July 04 2022, | e<br>15:32                     |
| Ē               | End Date and Time July 05 2022,     | 15:32                          |
| ×               | Send by Email                       | V                              |
| $\sim$          | Notification To                     | >                              |
| Please<br>email | note, that this rep                 | ort will be sent by            |
|                 | 0117140                             | -                              |

En la parte izquierda de la pantalla hay un panel de control con los detalles de la ruta. En la parte derecha hay un mapa con el historial de rutas, eventos y trayectos.

En la parte superior hay un icono de sobre, haciendo clic en el cual puedes enviar por correo electrónico este detalles de la ruta a tus contactos.

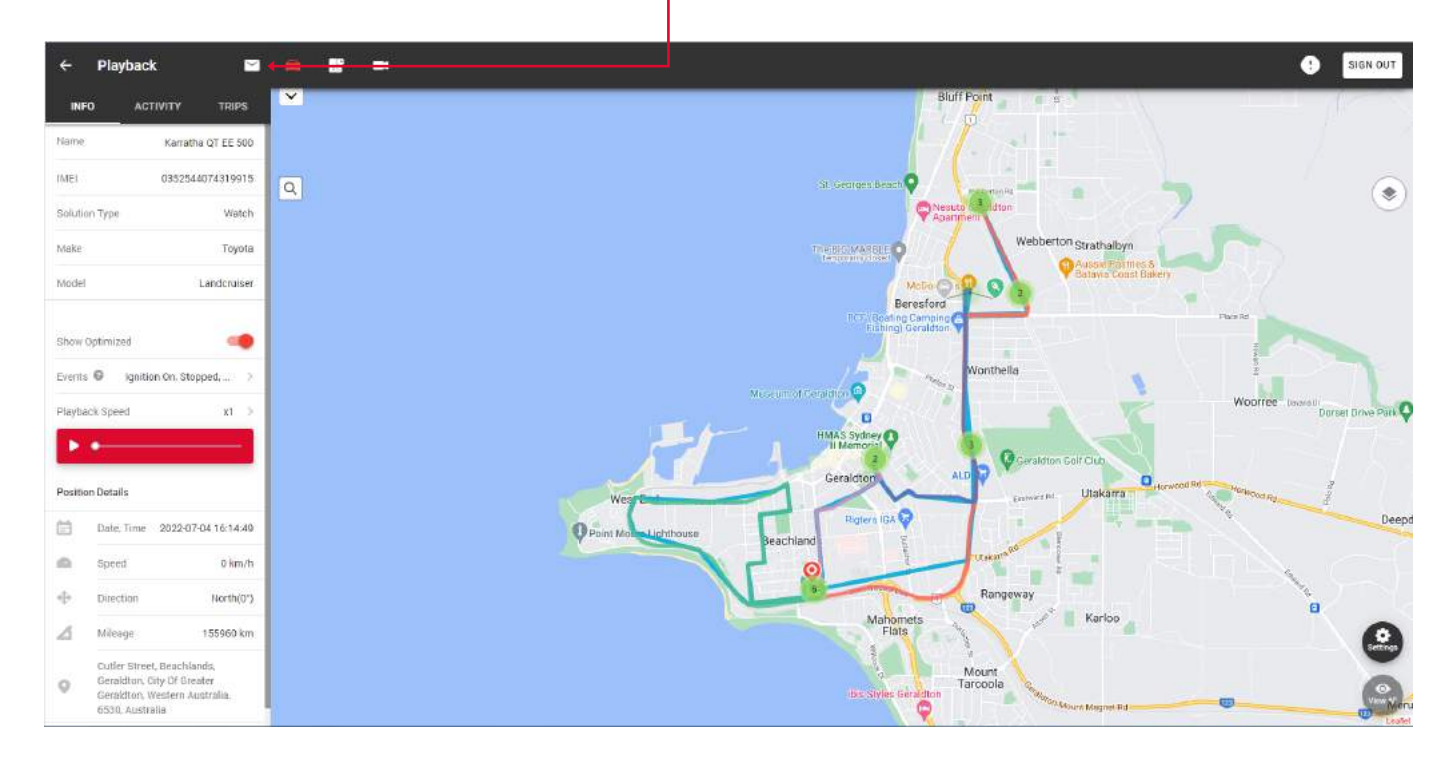

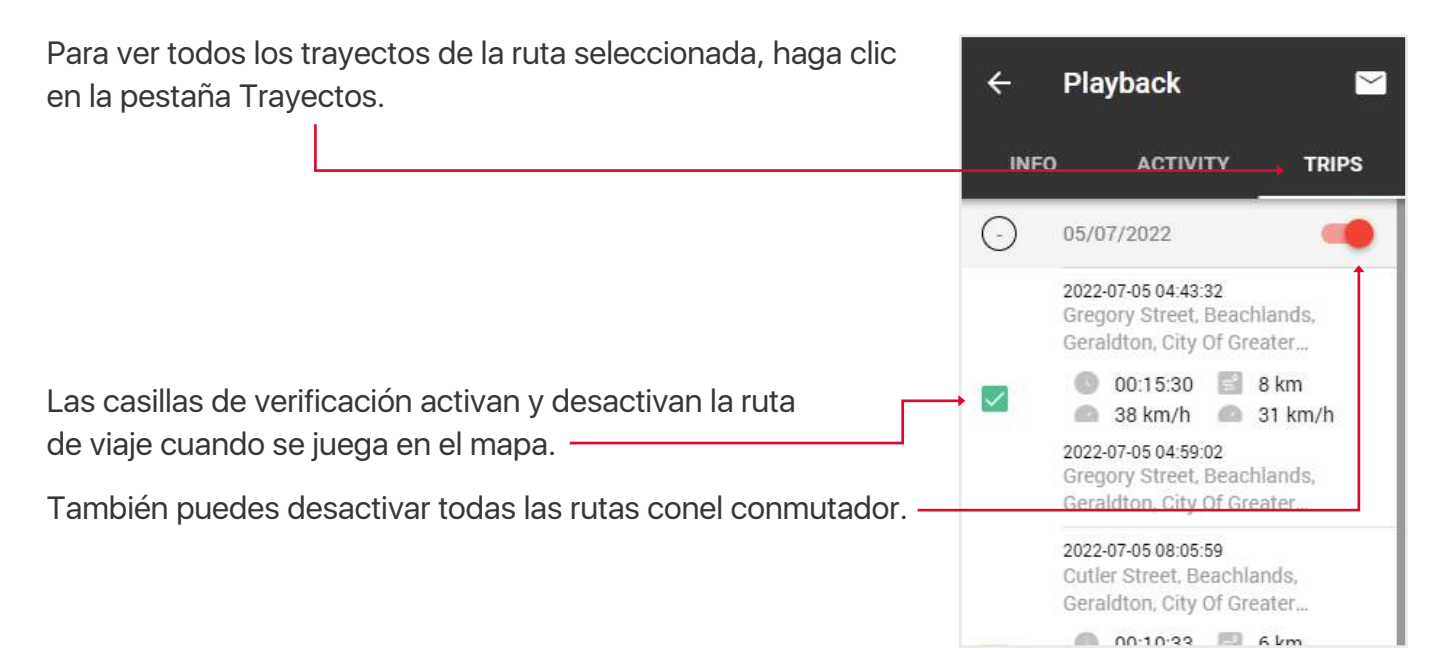

6530, Australia

# 2.2. DESIGNACIÓN DEL CONDUCTOR

- 1. Haga clic en el icono de menú.
- 2. Seleccione Asignar Conductor.

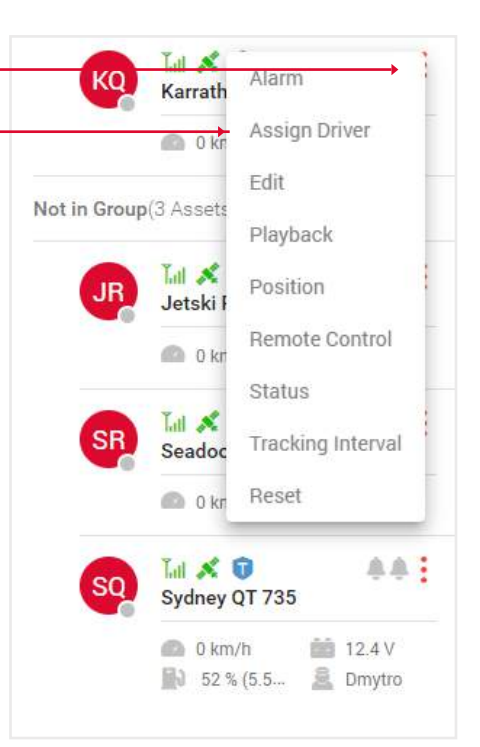

- 3. Seleccione un conductor de la lista desplegable.
- 4. Pulse el botón Guardar.

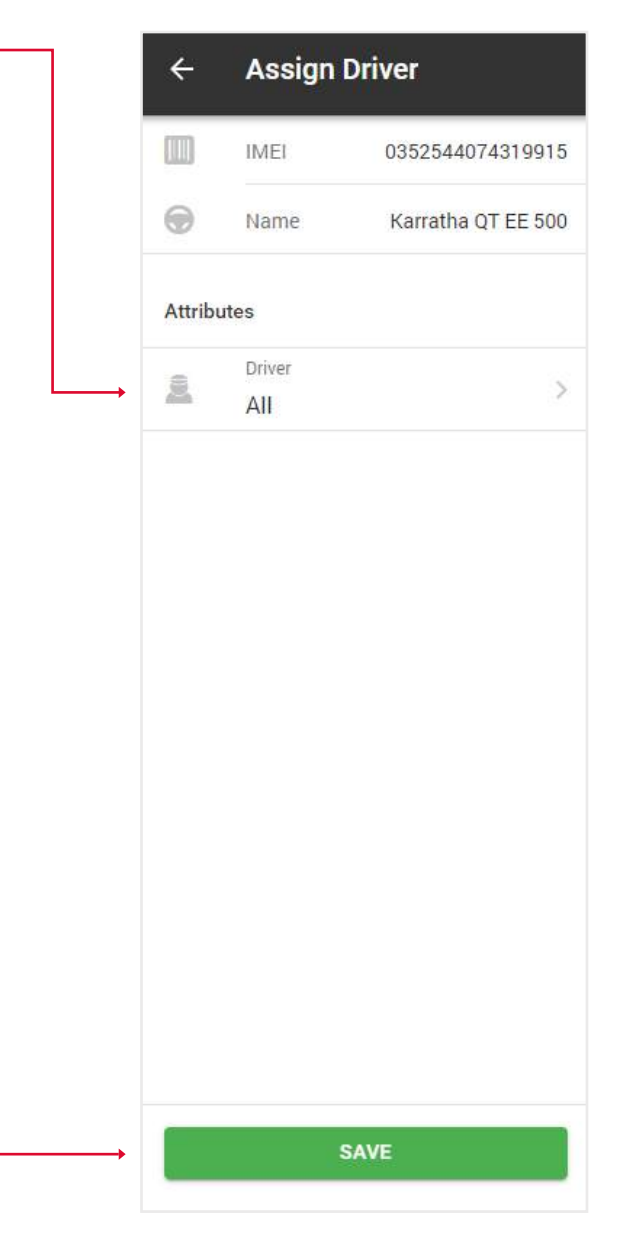

# 2.3 GESTIÓN REMOTA DE ACTIVOS

- 1. Haga clic en el icono de menú.
- 2. Seleccione Gestión remota. -

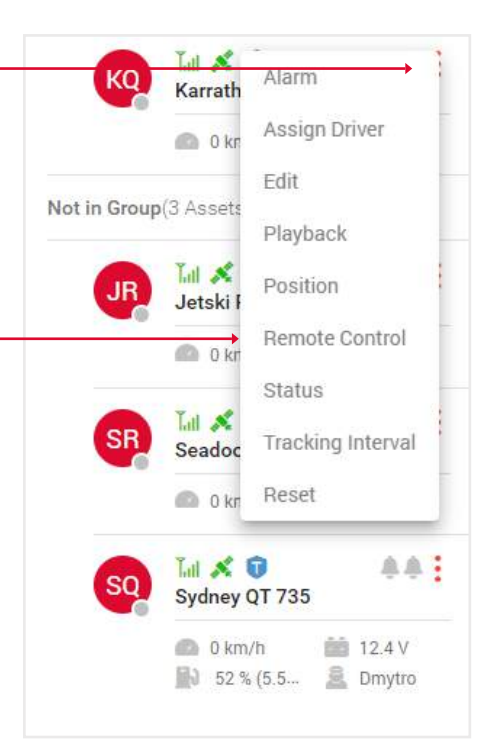

3. En esta sección, puede gestionar a distancia su activo.

| In this<br>your a | s section you can remot<br>asset. | ely control |
|-------------------|-----------------------------------|-------------|
| 0                 | Geolock                           | (           |
| 6                 | Immobilise                        | (           |
|                   | Lock Door                         | (           |

ALL OT F

#### 2.4. INTERVALO DE SEGUIMIENTO

En esta sección, puede adquirir actualizaciones a diferentes intervalos.

- 1. Haga clic en el icono de menú. —
- 2. Seleccione la opción Intervalo de seguimiento. -

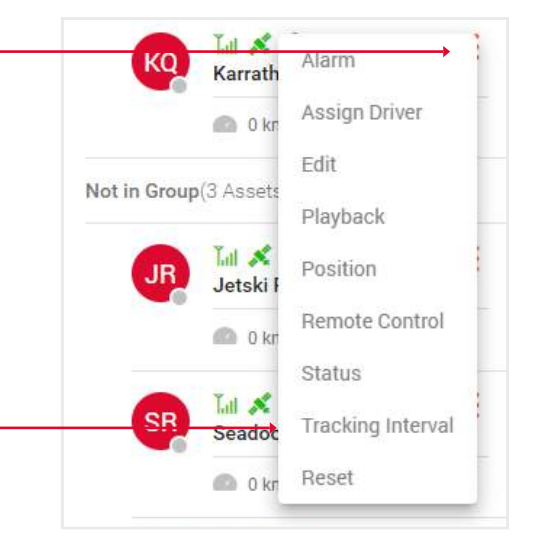

3. Seleccione un plan de tarifas mensual o anual y la frecuencia de los servicios de seguimiento.

4. Haga clic en el botón Actualizar ahora, se le redirigido al sitio de Paypal para el pago.

#### ← Tracking Interval

#### Tracking Interval

In this section you can purchase updates at different intervals. Name Karratha QT EE 500 IMEI 0352544074319915 Solution Type Watch Make Toyota Model Landcruiser Monthly O Yearly Once per 12 hours \$5.5 per month 0 1/12h 1/6h 1/1h 1/30m 1/1m UPGRADE NOW

# 3. VISTA GENERAL DE LA PÁGINA DEL SALPICADERO

Para abrir la página del Salpicadero, haga clic en el icono situado encima del mapa.

En la parte superior encontrarás información sobre:

≡ Asset List

÷ : 🗰

• Calificación del conductor - En la lista desplegable de la parte superior de este bloque puede ver información estadística sobre cada conductor y su calificación basada en esta información.

- Registro de alarmas El número de alarmas activadas; si hace clic en esta opción, se abrirá el informe de alarmas con información más detallada.
- Resumen Un gráfico circular que muestra el tiempo de parada, el tiempo de inactividad y el tiempo de viaje de todos los activos.
- Kilómetros recorridos Al pasar el cursor por encima aparece un tooltip con información detallada.
- Combustible utilizado Al pasar el cursor por encima, aparece un tooltip con información detallada.

Además, en la parte superior derecha de la pantalla hay un panel de pestañas con información de las últimas 24, 72 horas o 7 días.

| Dashbo               | ard                  |                      |                  |          |              |              |                                                       |                | LAST 24H LAST 7                       | ZH 7 DAYS X               | Ċ |
|----------------------|----------------------|----------------------|------------------|----------|--------------|--------------|-------------------------------------------------------|----------------|---------------------------------------|---------------------------|---|
| Driver Re            | ting                 | Sydney QT 735 >      | Alarm Log        |          | Overview     |              | KM Travelled                                          |                | Fuel Used                             |                           | Ī |
|                      | 100 of 100 pc        | nts<br>* *           | Low Battery      | Ø        |              |              |                                                       |                |                                       |                           |   |
| Harsh Br<br>Harsh As | along<br>sceleration | 0                    | Power Disconnect | 0        |              | N S          |                                                       |                | 2.98                                  |                           |   |
| Excessiv<br>Speeding | e Idling             | 0                    | Speeding         | 0        |              | 95.0%        | 1814                                                  | <b>7</b> 2     |                                       | 431                       |   |
| Mileage              |                      | 303 km<br>-130-49-57 | BA               | 247      | Mosing       | I Stop ide   |                                                       | 004 78 L       |                                       |                           |   |
| Assets               | ala                  |                      |                  |          |              | < IIA        |                                                       | 234.70 971     | Inter Her Usen                        | 1.291                     | i |
| Show 5               | entries              |                      |                  |          | Search:      |              | Seat Tan                                              | S. Com         | Jane .<br>Levill Kona                 | North<br>Patilit<br>Duman |   |
| Msg                  | Asset Name           | Voltage(V)           | Stationary Time  | 1 Missge | Engine Hours | T: Fuel Used | Algeria Lingue Faceto David Acesso<br>Molt Name Tanko | site. Resternt |                                       |                           |   |
| •                    | Seadoo Rental        | 13.3 V               | 1 d Sh 19m       | 151.83   | 04:24.13     | 4            | New 10 Strates                                        |                |                                       |                           |   |
| •                    | Sydney QT 735        | 13.4 V               | 1d 10h 58m       | 49.71    | 01:45:23     | 2.98         | Angele -                                              | and an         | A A A A A A A A A A A A A A A A A A A |                           |   |
| •                    | Kerratha 07 EE 500   | 12.9 V               | 1d 11h 19m       | .93.16   | 01.09.08     | 4.51         | Outh Ditavana Vedeperat<br>anti-<br>Cinati Sources    | Ocean          | Autola                                | South<br>Pacific<br>Ocean |   |
| •                    | Jetski Rental        | 13 V                 | 1d 12h 45m       | 3        |              | £            |                                                       |                | atter of                              |                           |   |
| Showing              | 1 to 4 of 4 entries  |                      |                  |          |              | in in the    |                                                       |                |                                       |                           |   |
|                      |                      |                      |                  |          |              |              | Suuttere<br>Ocean                                     |                |                                       |                           |   |
|                      |                      |                      |                  |          |              |              |                                                       | -              |                                       | Boathern<br>Ocean         |   |
|                      |                      |                      |                  |          |              |              | -                                                     |                |                                       | Len                       |   |

En la parte inferior hay un mapa y una tabla con los siguientes datos: mapa (haga clic en el icono para mostrar el activo correspondiente en el mapa a la derecha de la tabla), nombre del activo, voltaje, tiempo estacionario, kilometraje total, horas totales del motor, combustible total utilizado.

Para visualizar un grupo de activos individual, seleccione el nombre del grupo en la esquina superior derecha.

SIGN O

# 4. VISIÓN GENERAL DE LA PÁGINA DEL REPRODUCTOR CCTV

Haz clic en el icono de la cámara para abrir la página del reproductor de CCTV.

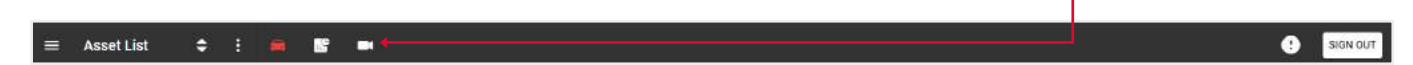

En el lado izquierdo hay un panel que mostrará los activos que tienen una cámara. -

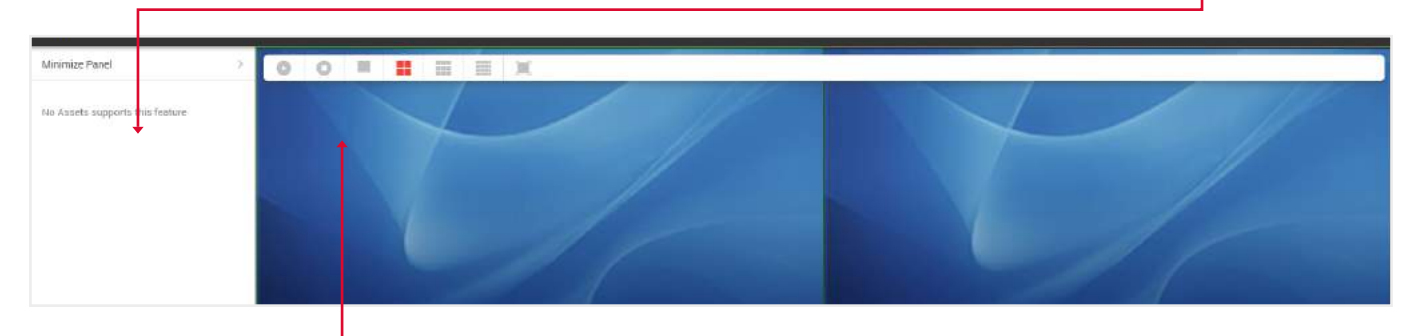

Encima de la pantalla de la cámara hay botones para encender/parar el vídeo, mostrar 1,4,9 o todas las cámaras disponibles, y la posibilidad de mostrar el vídeo a pantalla completa.

# **5. VISIÓN GENERAL DEL MENÚ PRINCIPAL**

Para abrir el Menú General, haga clic en el icono situado en la parte superior izquierda de la página de seguimiento.

$$\Rightarrow \equiv$$
 Asset List  $\Rightarrow$  :

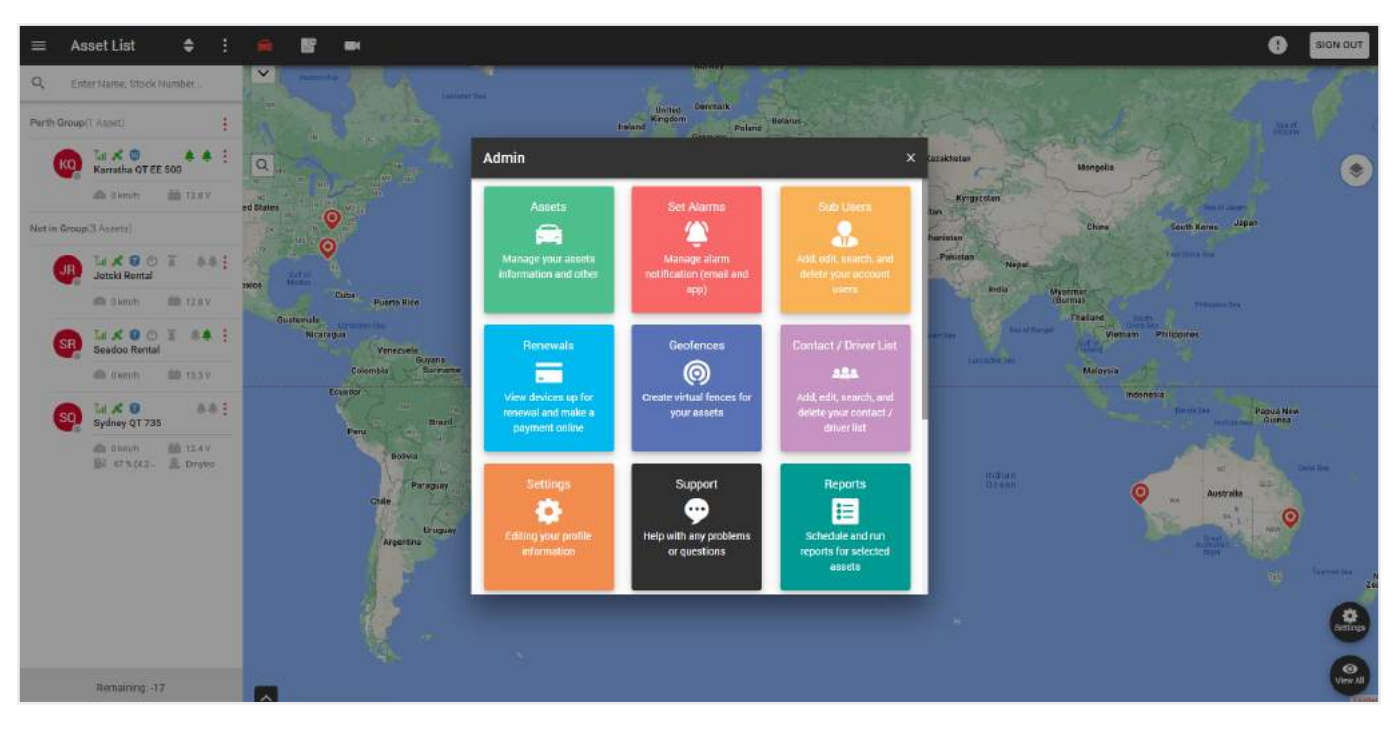

En esta ventana emergente, puede realizar las siguientes funciones:

- Activos gestionar información sobre sus activos y más.
- Establecer alertas gestionar alertas para 1 o un grupo de activos.
- Sub-usuarios añadir, editar, buscar y eliminar usuarios.
- Renovaciones vea los dispositivos que deben renovarse y realice pagos en línea.
- Geocercas cree zonas virtuales para sus activos.
- Lista de contactos/conductores gestione sus contactos/conductores.
- Configuración edite la información de su perfil.
- Soporte ayuda con cualquier problema o pregunta que pueda tener.
- Informes programar y crear informes para los activos seleccionados.
- Intervalos de mantenimiento crear, editar y eliminar intervalos de mantenimiento.
- Activos compartidos comparta sus activos con otros usuarios.
- Reglas añada y edite diferentes categorías de reglas.

#### **5.1. CREAR NOTIFICACIONES DE ALARMA**

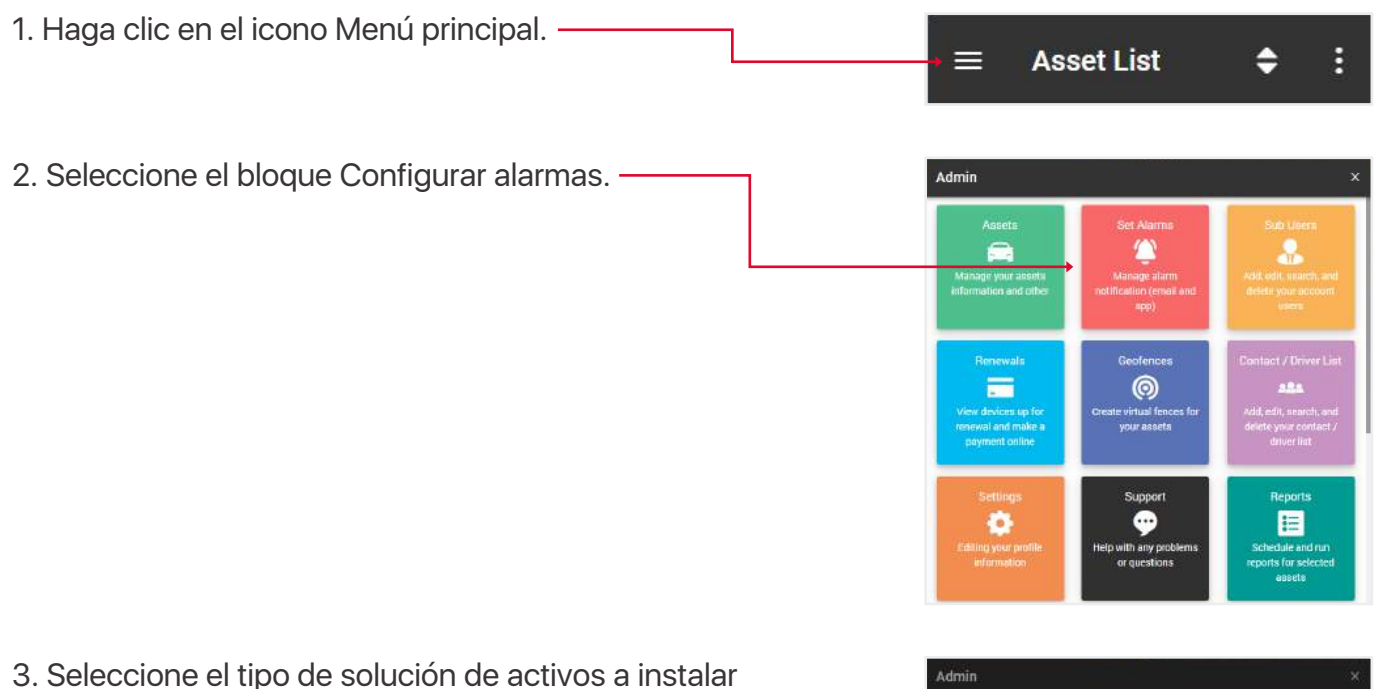

- alarmas:
- Track,
- Watch.

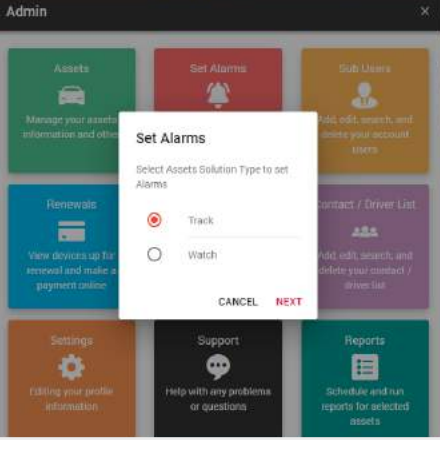

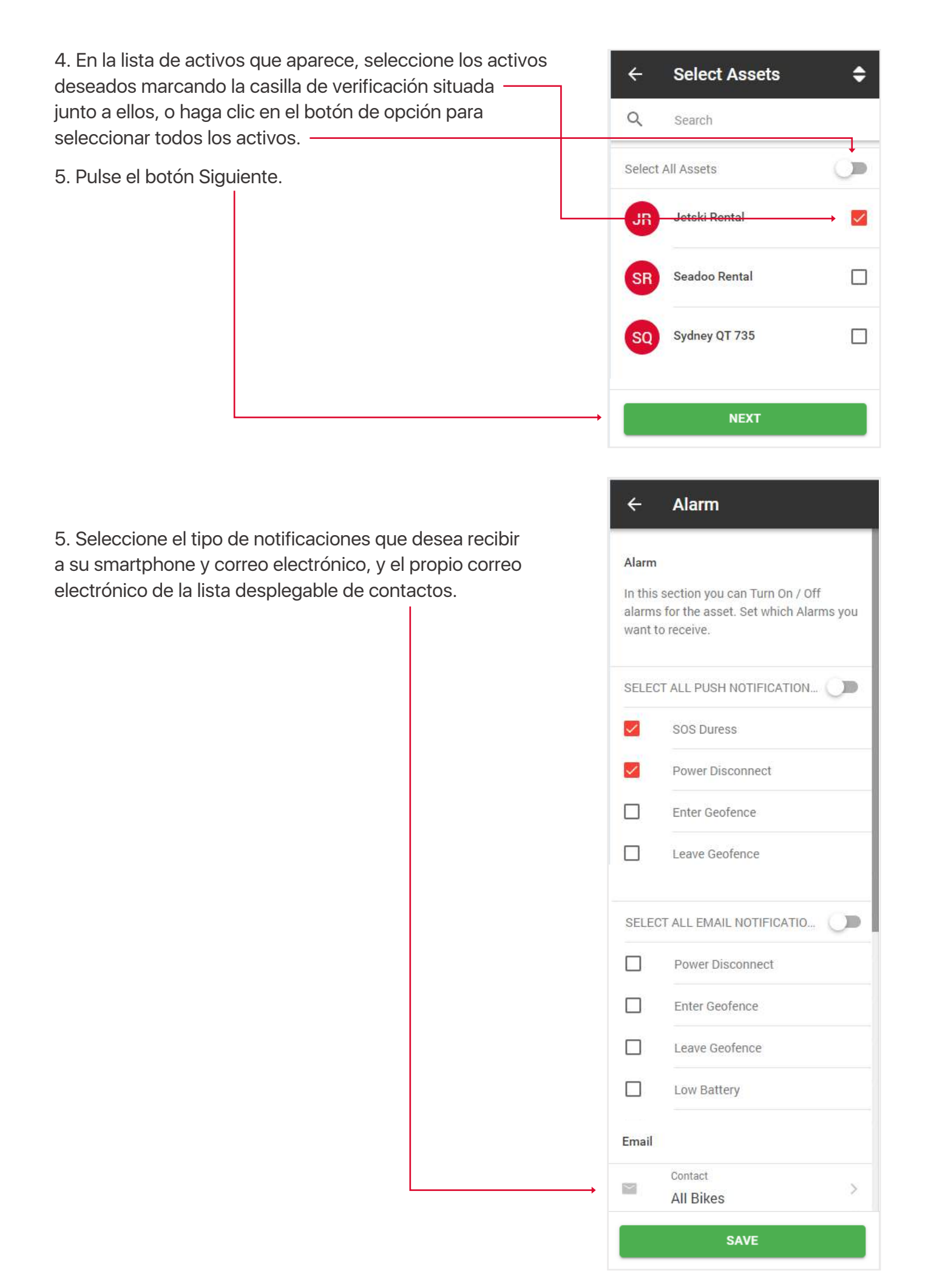

#### **5.2 CREAR/EDITAR SUBUSUARIOS**

Se pueden crear subusuarios para permitir que diferentes usuarios vean diferentes activos, mientras que la cuenta principal sigue teniendo todas las funciones para crear, editar y eliminar estos usuarios, así como para ver todos los datos de los activos.

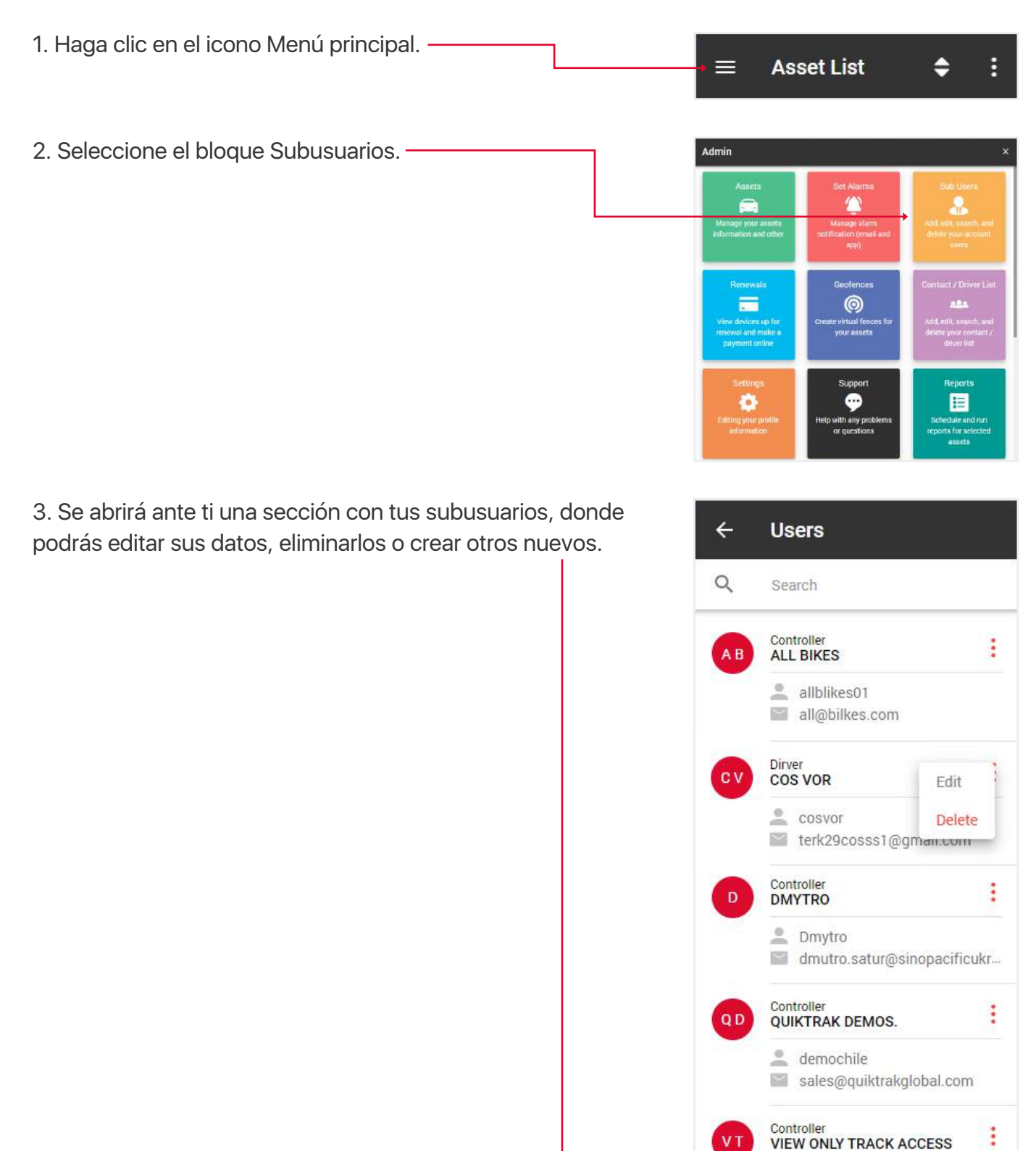

2 reviewer

review@sinopacific.co

ADD NEW

4. Además de los campos estándar al crear/editar un sub-usuario, los campos Rol y Autorizar Activo son de importancia clave.

El rol define qué características estarán disponibles para el usuario cuando inicie sesión. A continuación se explican los roles:

• Vista - sólo puede ver el seguimiento en tiempo real, sin reproducción, edición de activos, informes,

• Conductor - igual que vista,

• Función estándar - puede ver el seguimiento en directo, crear playbacks, consultar informes, etc., pero no puede editar activos,

• Controlador - puede ver en directo, crear playbacks, comprobar informes, etc.

Campo Autorizar activo - especifica a qué activos tiene acceso este subusuario.

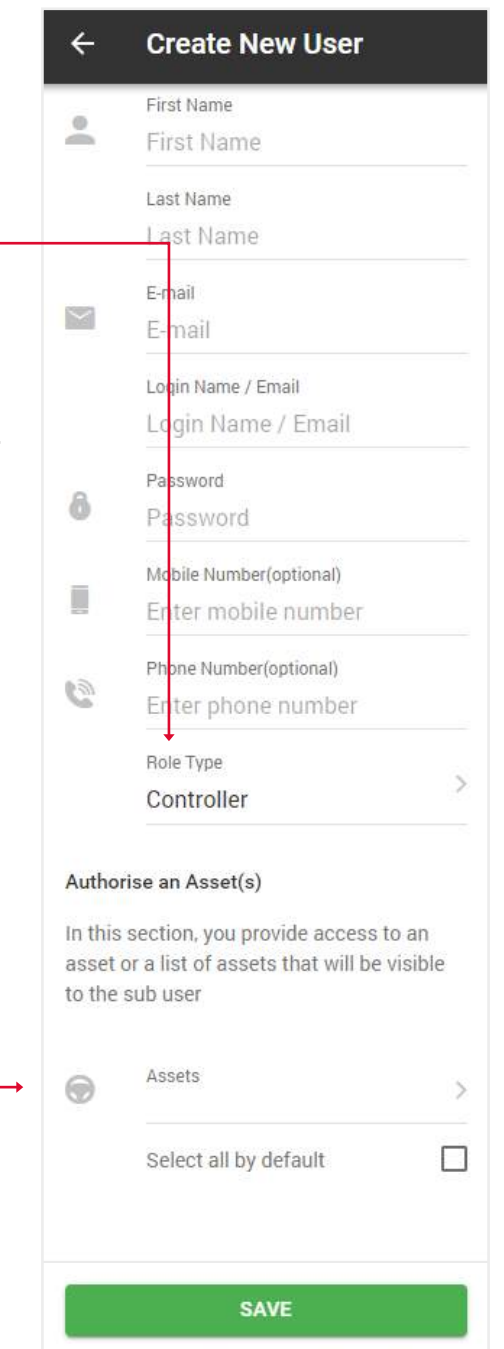

# 5.3. REPOSICIÓN DE CRÉDITOS

 3. Seleccione el número de créditos que desea recargar y pulse el botón Comprar ahora. Accederá al sitio web de PayPal.

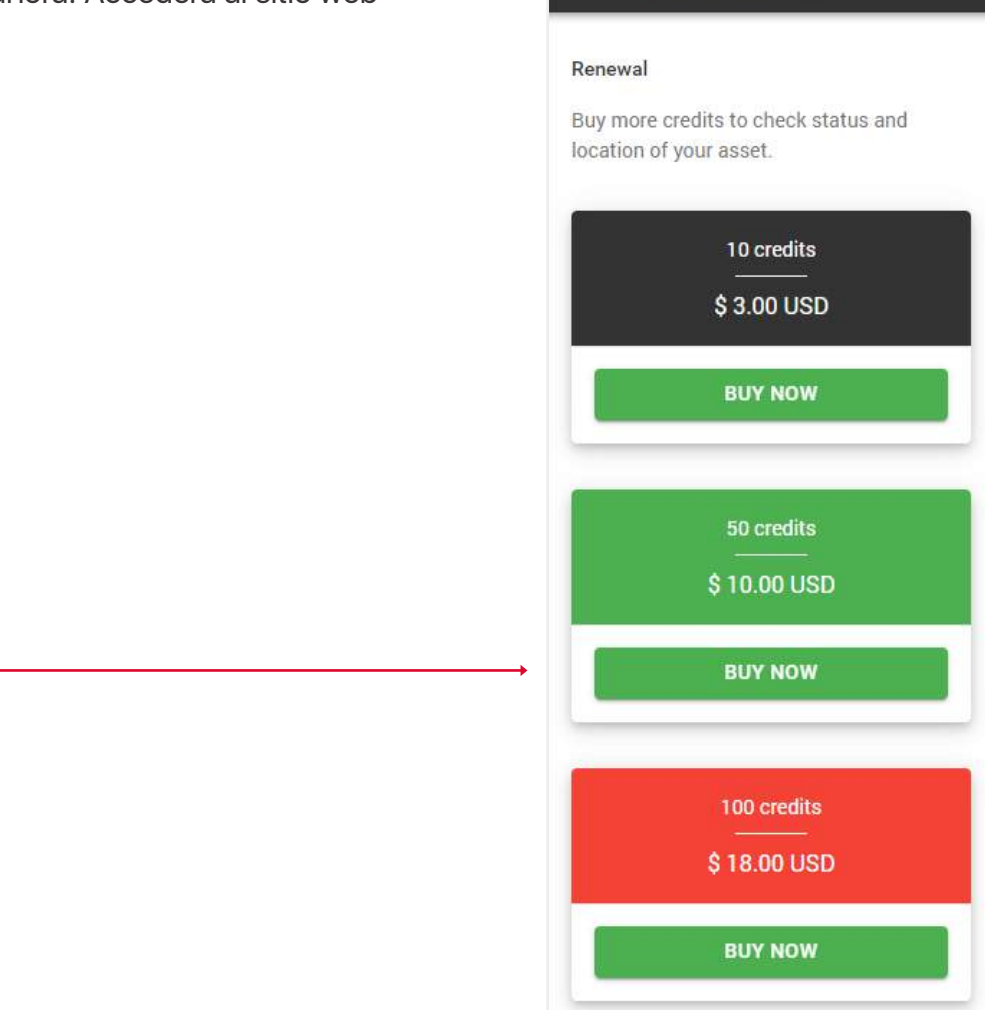

4

**Recharge Credits** 

#### 5.4 CREAR/EDITAR GEOVALLAS

Las geocercas son un área configurada para crear notificaciones de alarma a un smartphone o a un correo electrónico cuando un activo entra o sale de una ubicación.

| 1. Haga clic en el icono Menú principal. | → ≡ Ass                                                                 | set List                                                      | <b>\$</b> :                                                          |
|------------------------------------------|-------------------------------------------------------------------------|---------------------------------------------------------------|----------------------------------------------------------------------|
| 2. Seleccione el bloque Geovallas.       | Admin                                                                   |                                                               | x                                                                    |
|                                          | Absets<br>Anage your assetu<br>information and other                    | Set Alarms<br>Manage afarm<br>natification (ensit and<br>app) | Sub Users<br>Add. edit. snarch, and<br>delate sylue account<br>users |
|                                          | Renewals<br>View devices up for<br>renewal and make a<br>payment online | Geoferices<br>Create virtual fences for<br>your assets        | Contact / Driver List                                                |
|                                          | Settings<br>Continues<br>Information                                    | Support<br>Units any problems<br>or questions                 | Reports                                                              |

3. Se abrirá ante ti una sección con tus geocercas, donde podrás editar sus datos, eliminarlas o crear una nueva.

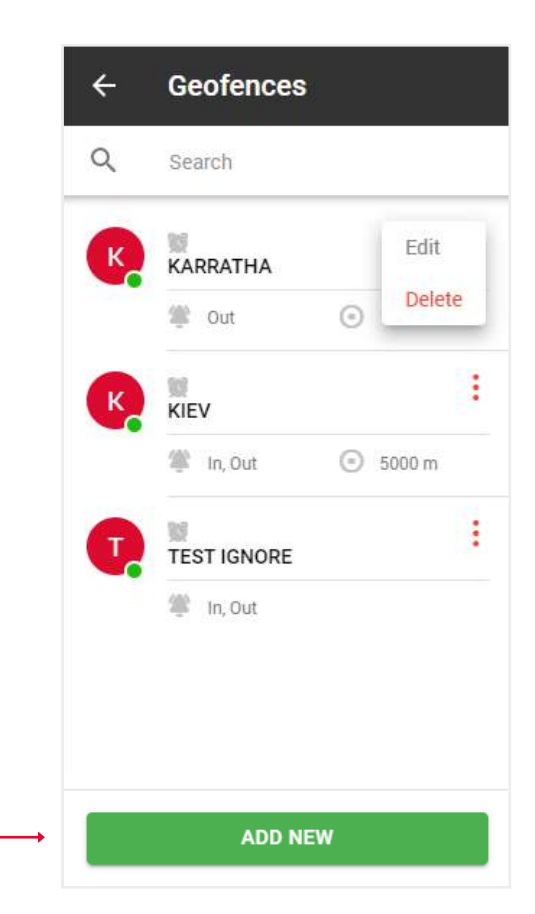

4. Rellene los campos y haga clic en Guardar.
Nota: Si desea limitar las notificaciones que recibe, en Ignorar entre puede seleccionar las horas y los días de la semana en los que NO recibirá notificaciones.
Función Compartir - da acceso a su geo-valla a sus sub-usuarios, ellos pueden ver la zona pero no editarla.

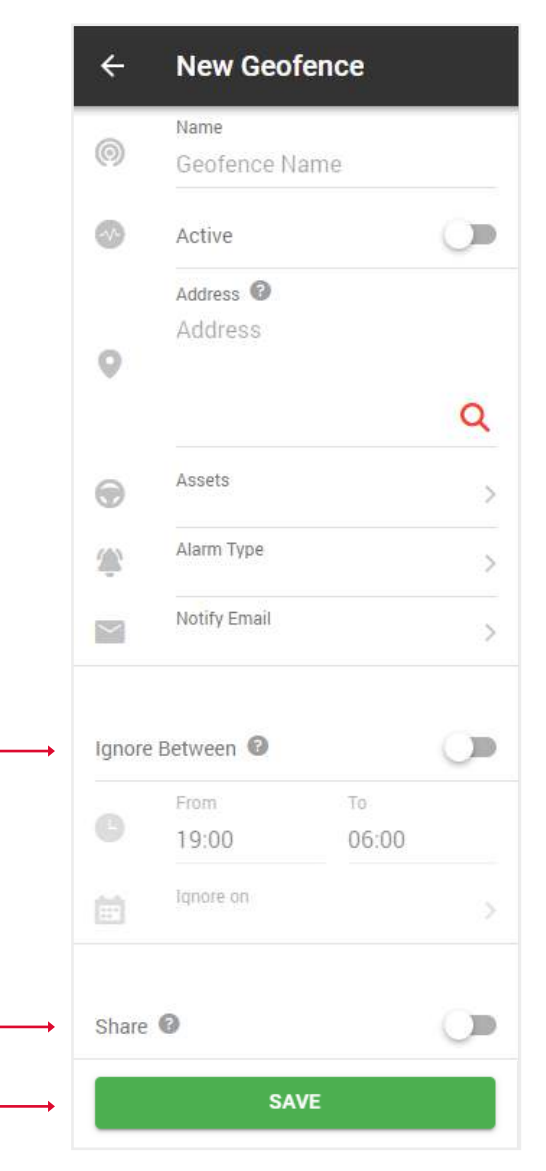

#### 5.5. CREAR/EDITAR CONTROLADORES Y ETIQUETA ID (FUNCIÓN IBUTTON)

Cree una lista de controladores y asígneles una etiqueta de identificación para utilizar la función iButton.

- 1. Abra el menú principal.
- 2. Seleccione el bloque Contactos/Lista de conductores.

3. Se abrirá ante ti una sección con tus contactos, donde

podrás editar sus datos, eliminarlos o crear otros nuevos.

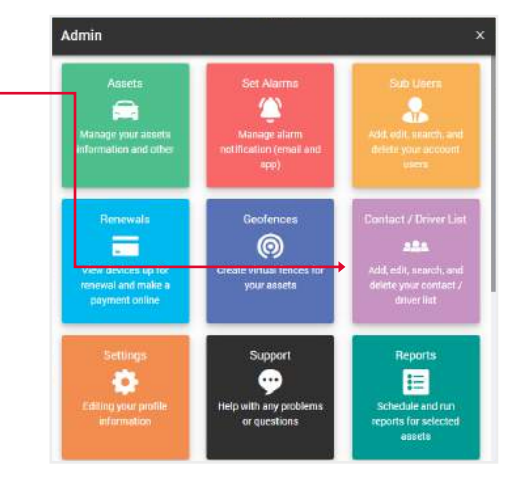

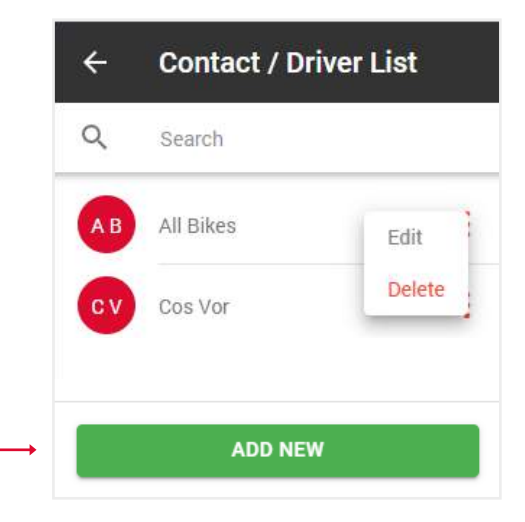

4. Introduzca el ID de familia (son los 2 dígitos superiores a la izquierda por encima del ID de serie), el ID de serie es el número principal de 12 dígitos, los dígitos de control (son los 2 dígitos superiores a la derecha por encima del número de serie).

5. Rellene el resto del formulario y haga clic en Guardar.

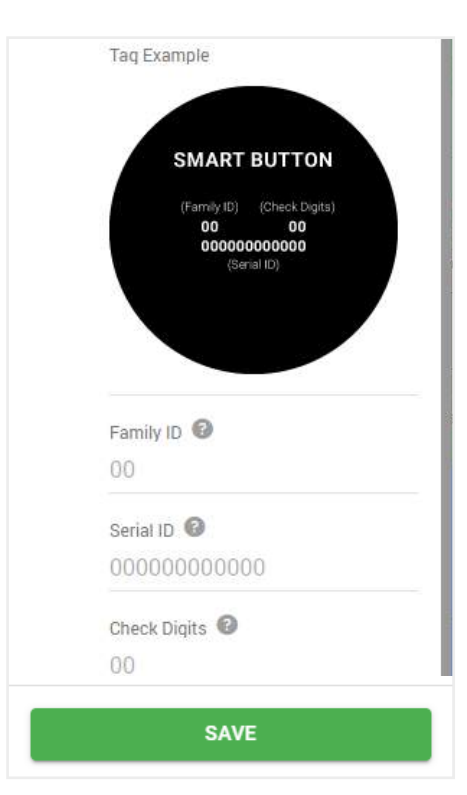

### 5.6. EDITAR LA INFORMACIÓN DE SU PERFIL

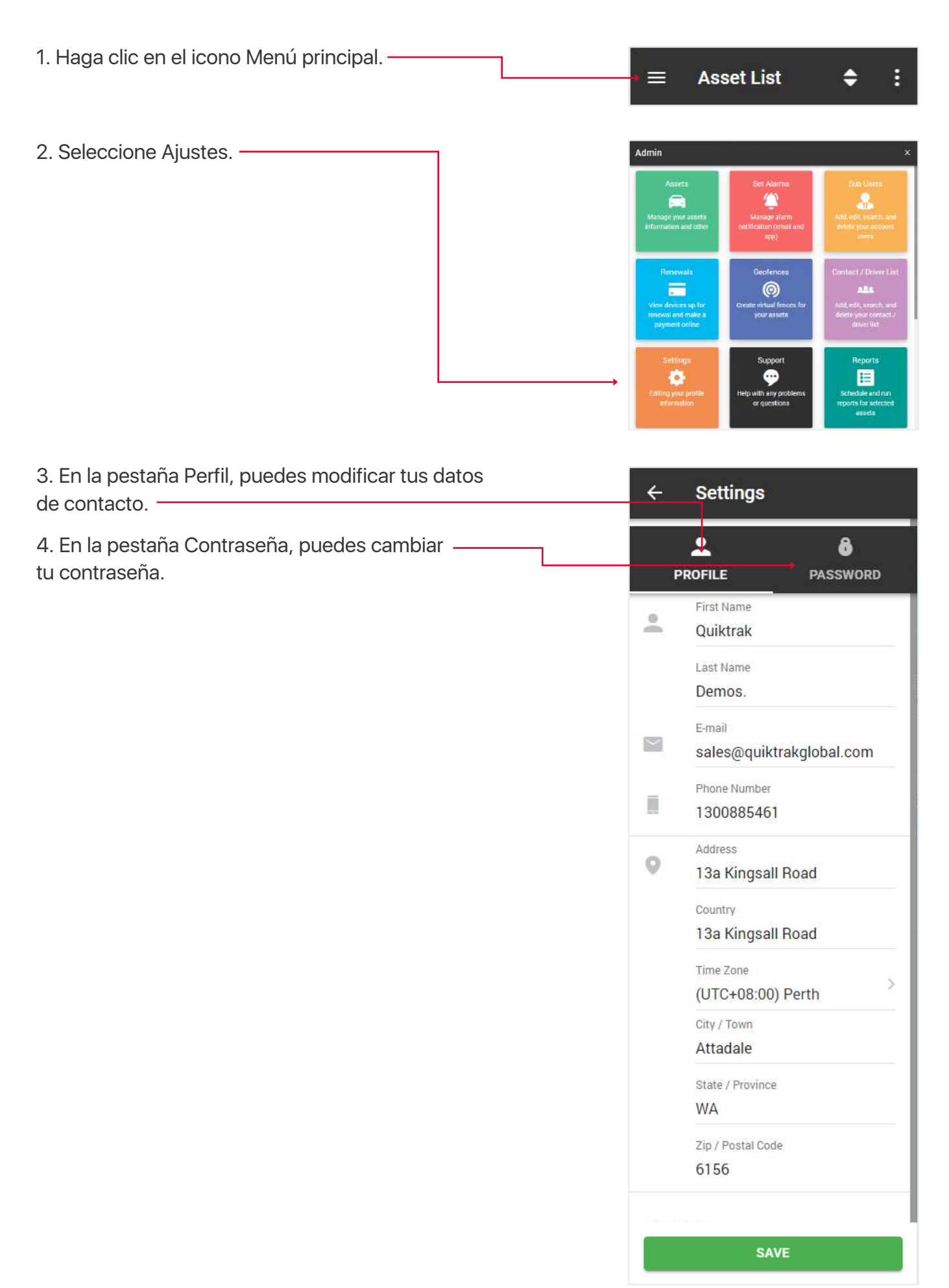

#### 5.7. SOPORTE

Si tiene algún problema con su activo, envíe una solicitud a nuestro centro de asistencia y nuestros expertos se pondrán en contacto con usted lo antes posible.

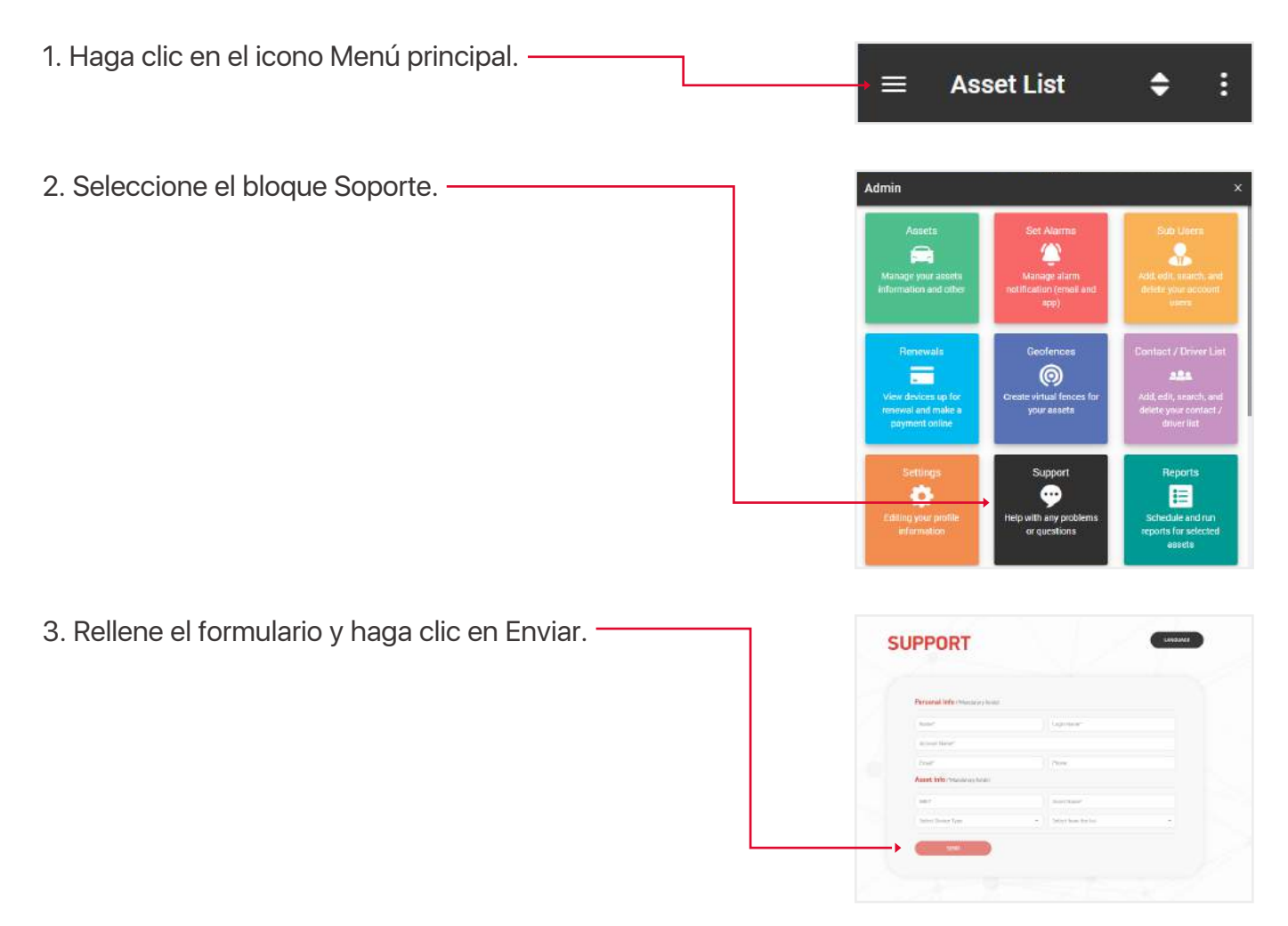

#### **5.8 INTERVALOS DE MANTENIMIENTO**

Se trata de un recordatorio de eventos como: cambios de neumáticos, revisiones del motor, renovaciones de matrícula y seguro, etc.

- 1. Abra el menú principal.
- 2. Seleccione el bloque Intervalos de mantenimiento. -

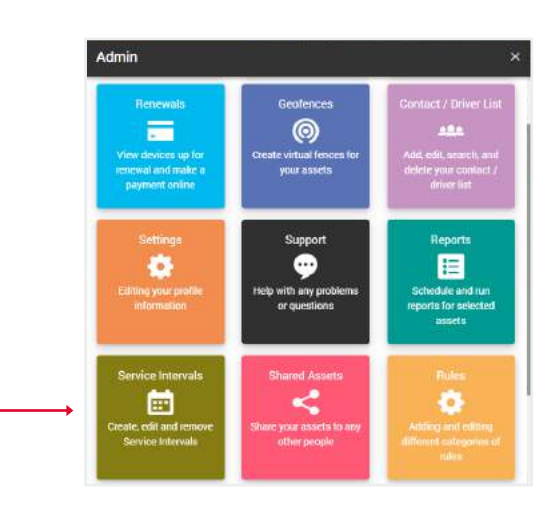

3. Se abre ante usted la sección con sus intervalos de servicio intervalos de servicio, donde puede editar sus datos, borrarlos o crear nuevos.

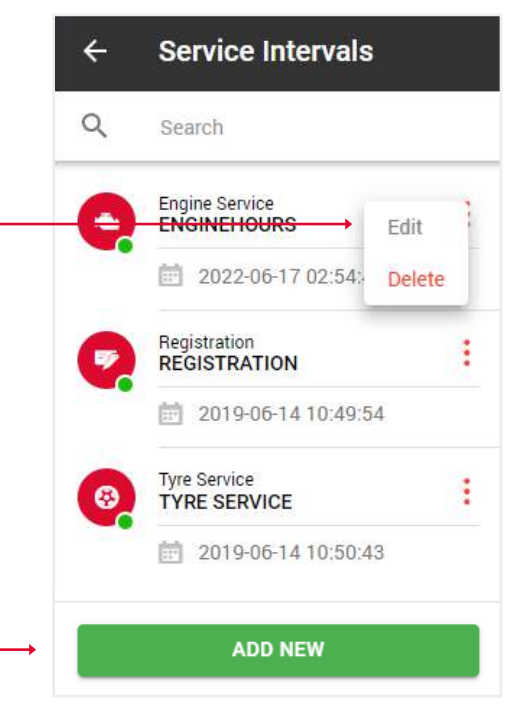

4. Rellene los campos y haga clic en Guardar para finalizar.

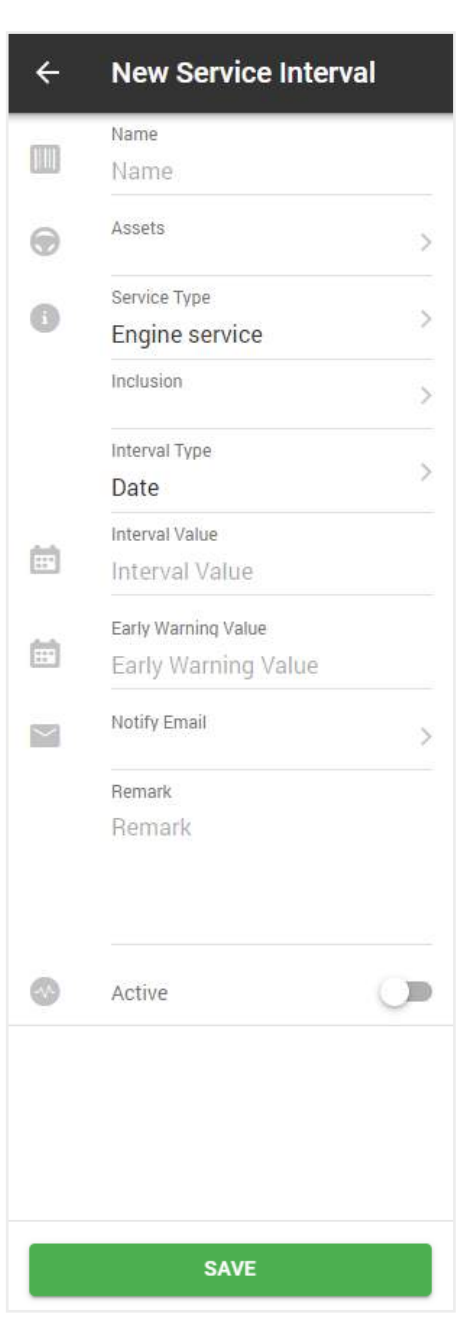

#### 5.9. ACTIVOS COMUNES

Función de acceso compartido a activos

- 1. Abra el menú principal.
- 2. Seleccione el bloque Activos compartidos. -

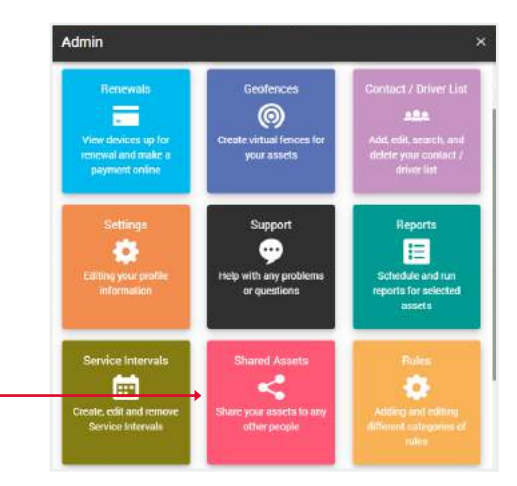

| activos a los que<br>lí puede ver | ← Shared Assets                       |                                   |  |  |  |  |  |
|-----------------------------------|---------------------------------------|-----------------------------------|--|--|--|--|--|
| o, ampliar el periodo             | MY ASSETS                             | SUBSCRIBED                        |  |  |  |  |  |
|                                   | Q Search                              |                                   |  |  |  |  |  |
|                                   | Below is list with y<br>sh            | yours assets that are<br>ared     |  |  |  |  |  |
|                                   | JETSKI RENTAL<br>2022-02-09 14:41:    | View Details<br>Copy Sharing Code |  |  |  |  |  |
|                                   | KARRATHA QT EE 5<br>2022-06-30 12:30: | Extend Expiry Date                |  |  |  |  |  |
|                                   | SEADOO RENTAL<br>2022-06-25 17:31:2   | 6 1504e848                        |  |  |  |  |  |
|                                   | SHARE N                               | IEW ASSET                         |  |  |  |  |  |

5. Seleccione el activo y el periodo de acceso y haga clic en Guardar.

| ÷ | Share New Asset          |   |
|---|--------------------------|---|
| ۲ | Select Asset             | > |
| G | Sharing Days Count<br>30 |   |
|   | SAVE                     |   |

 La pestaña Mis activos mostrará los activos a los que ha dado acceso a otras personas. Aquí puede ver los detalles, copiar el código de acceso, ampliar el perio de acceso o cancelar el acceso.

4. Haga clic en el botón Compartir nuevo activo. 6. En la ventana emergente que aparece, verá un código generado automáticamente para acceder a su activo.

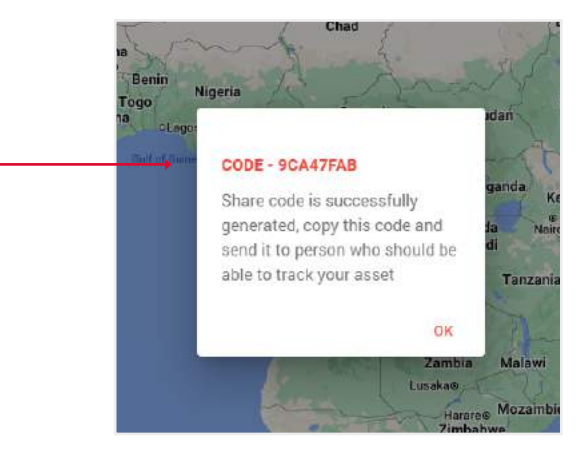

| 7. | Para añadir un bien compartido a su lista, seleccione | è |
|----|-------------------------------------------------------|---|
| la | pestaña Suscrito.                                     |   |

8. Haga clic en el botón Añadir nuevo.

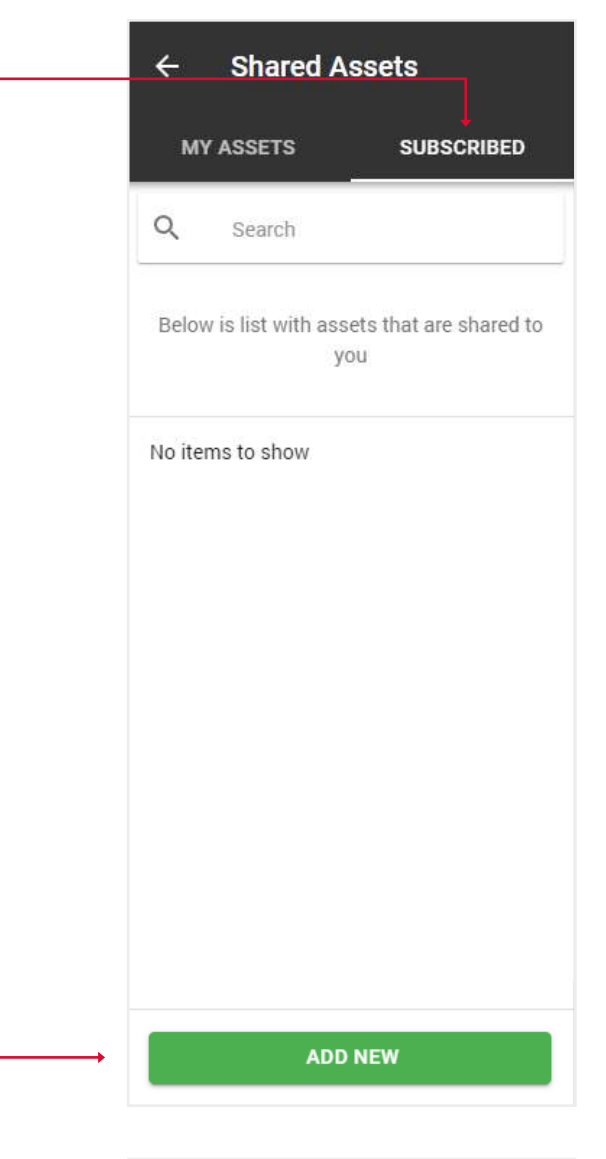

9. Introduzca el código en el campo de entrada. Tunisia El activo se añadirá a su lista. Libya Add New Code Enter Sharing Code to subscribe CANCEL

Egypt

OK

#### **5.10. REGLAS (AJUSTE DE FATIGA DEL CONDUCTOR)**

Fatiga del conductor - En esta sección, puede establecer los parámetros que determinan la fatiga del conductor para los activos preseleccionados.

1. Abra el menú principal. dmin 2. Seleccione el bloque Reglas. 0 ..... 3. Especifique los parámetros que activarán la notificación ÷ **Driver Fatigue** de alerta. -Nota: Preste atención al campo Tipo. Aquí puede haber **Driver** Fatigue 2 tipos: Activo o Conductor. Si seleccionamos activo, In this section, you can set parameters that la alerta se disparará para todos los activos. Si seleccionamos determine driver fatigue for previously Conductor, la alerta se activará sólo para aquellos activos selected assets. a los que se haya asignado un conductor. -On / Off Ignore Idle Number of hours per 24h C 7:02 Number of continuous work G 18:04 Mandatory stop 22:04 Туре Asset

SAVE

>

# 5.11. ETIQUETA DE IDENTIFICACIÓN DEL CONDUCTOR (FUNCIÓN IBUTTON)

Esta función sólo es aplicable a la lista de conductores.

Nota: la creación de un controlador se describe en el apartado 5.5. Crear / editar conductores y etiqueta ID (función iButton).

- 1. Abra el menú principal.
- 2. Seleccione el bloque de etiquetas ID de conductor.

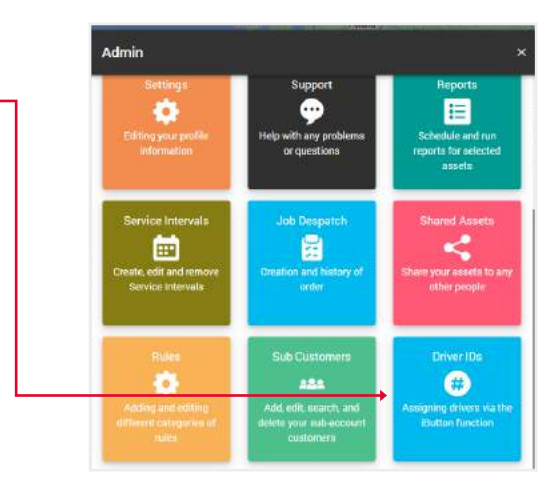

3. Seleccione los activos necesarios y haga clic en Siguiente.

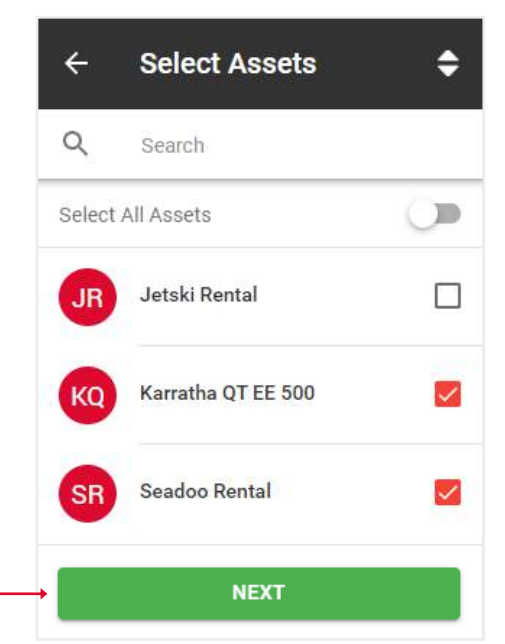

4. Seleccione los conductores necesarios y pulse el botón Guardar.

Nota: Se pueden asignar hasta 100 conductores a 1 activo.

| ÷      | Driver List                           |
|--------|---------------------------------------|
| Driver | List                                  |
| You ca | n assign up to 100 drivers to 1 asset |
|        | Vikas Saini                           |
|        |                                       |
|        |                                       |
|        | SAVE                                  |

# **6. RESUMEN DE INFORMES**

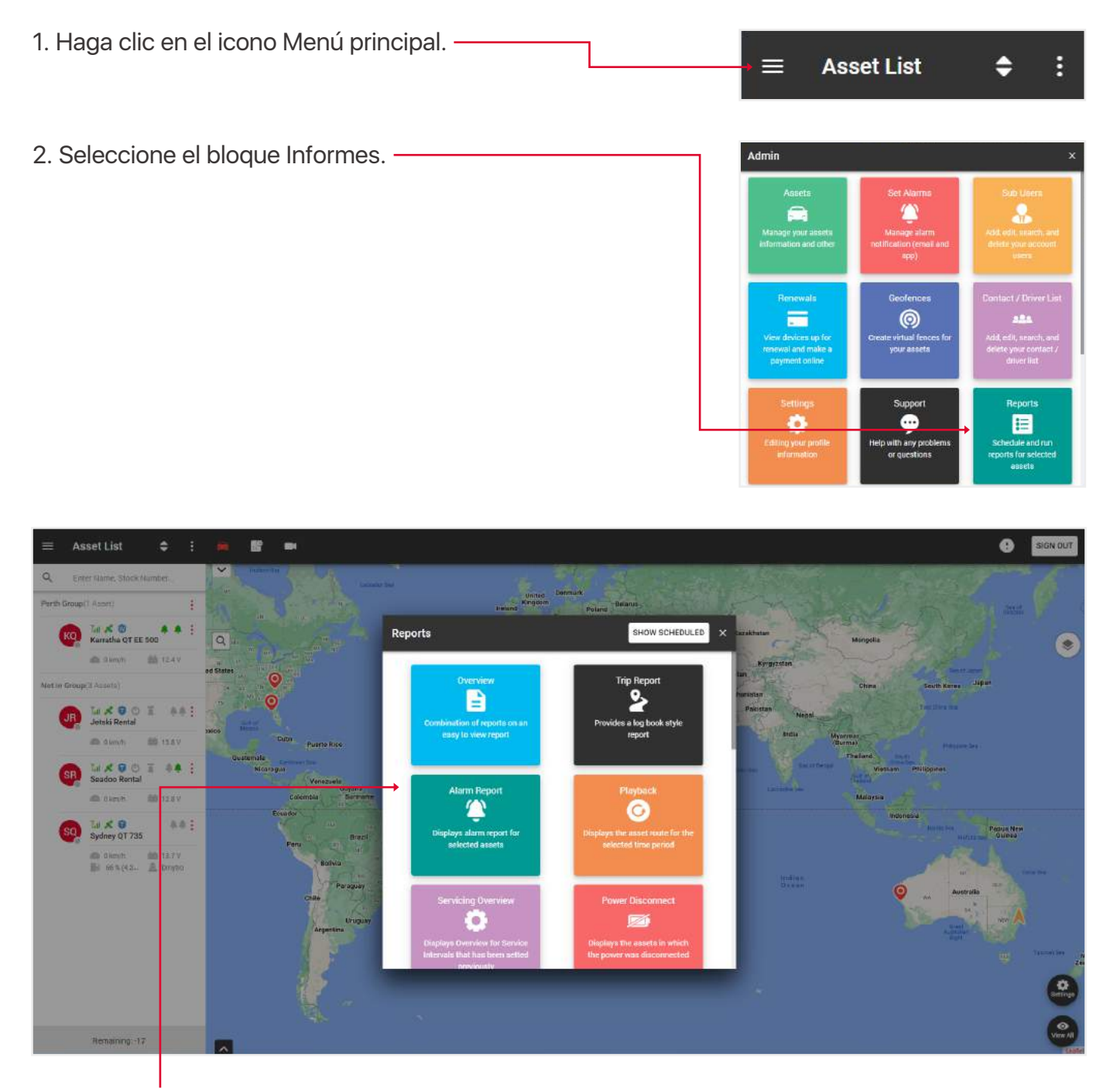

En esta ventana emergente, puede ejecutar los siguientes informes:

- Resumen un informe combinado que incluye la visualización de alarmas, geocercas, etc.
- Informe de trenes estadísticas de los trayectos durante el periodo de tiempo seleccionado.
- Informe de alarmas muestra las alarmas activadas durante el periodo de tiempo especificado.
- Reproducción muestra el recorrido del activo durante el período de tiempo seleccionado.
- Resumen de mantenimiento muestra un resumen de los intervalos de mantenimiento.
- Corte de energía muestra los activos que han sufrido un corte de energía.

• Informe de impuestos sobre beneficios complementarios - proporciona un informe de los viajes de negocios y privados del activo.

- Visión general de la geo-valla muestra los activos que han informado dentro/fuera de la geo-valla.
- Crédito fiscal por combustible proporciona un informe sobre el crédito fiscal por combustible.
- Informe de flota proporciona un informe de flota.
- Lista de activos proporciona un informe general de los activos.
- Batería baja muestra los activos que están por debajo del nivel de carga de batería establecido.
- No Informado muestra los activos que no han sido informados.

• Comportamiento del Conductor - muestra la calificación del conductor para el período de tiempo seleccionado.

La sección con los informes automatizados se encuentra en la esquina superior derecha de la ventana emergente cuando se pulsa el botón Mostrar programados.

El principio de creación es el mismo que el de los informes simples, salvo que estos informes se enviarán al correo electrónico especificado en el intervalo de tiempo especificado.

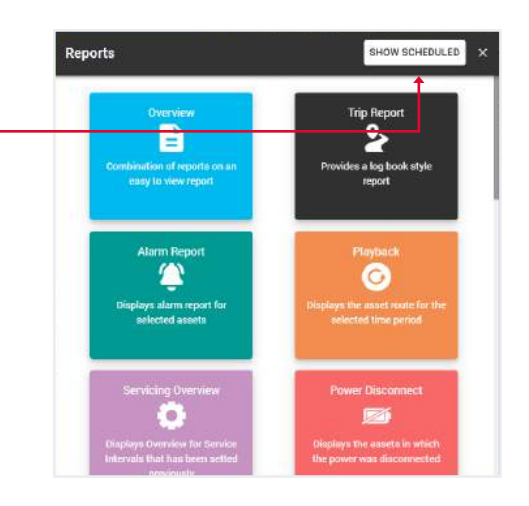

### **6.1. CREACIÓN DE UN NUEVO INFORME**

- 1. Abra el menú principal.
- 2. Seleccione el bloque Informes.

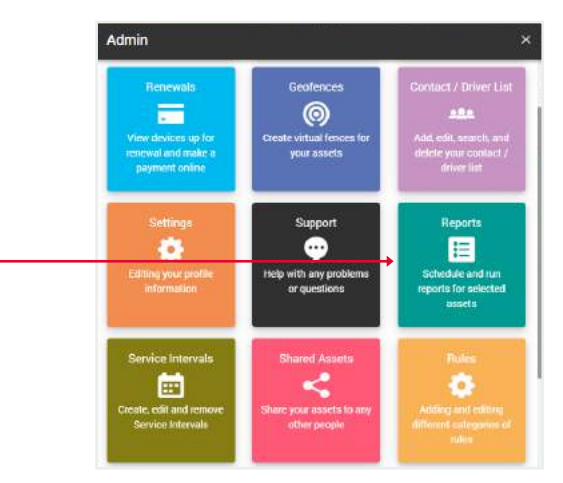

3. Haga clic en el informe deseado.

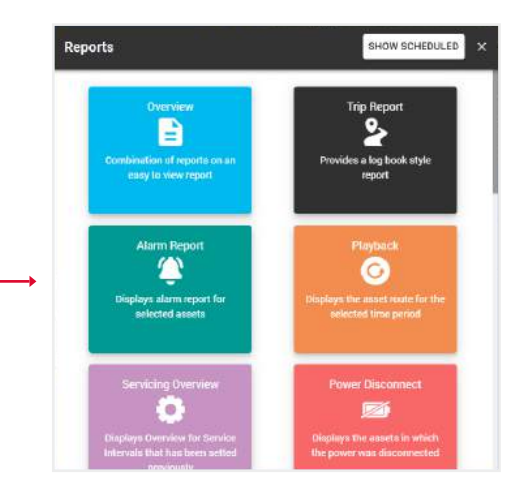

4. Rellene los campos y haga clic en Enviar, para completar.

| viar, | ← Run Report |                                               |   |  |  |  |
|-------|--------------|-----------------------------------------------|---|--|--|--|
|       | B            | Type<br>Alarm Report                          | è |  |  |  |
|       | •            | <sub>Assets</sub><br>Karratha QT EE 500, Jets | > |  |  |  |
|       |              | Select all by default                         | ~ |  |  |  |
|       | ۲            | Alerts<br>CUSTOM, Defence, Enter              | > |  |  |  |
|       |              | Select all by default                         | ~ |  |  |  |
|       | C            | Period of Time<br>6 Hours                     | > |  |  |  |
|       |              | Display addresses [                           |   |  |  |  |
| ,     |              | SUBMIT                                        |   |  |  |  |

Se abrirá una tabla con los datos, que pueden guardarse en formato Excel, CSV o PDF.

El botón Imprimir abre una ventana de impresión si su PC está conectado a una impresora. -

El botón Obtener todas las direcciones muestra las direcciones de la columna Dirección. También puede mostrar la dirección individualmente haciendo clic en la línea Mostrar dirección de la columna Dirección.

| Alarm R    | ep ort              |                 |               |                  |              |                     |                |       |                   |              |         |            |        | ×     |
|------------|---------------------|-----------------|---------------|------------------|--------------|---------------------|----------------|-------|-------------------|--------------|---------|------------|--------|-------|
| 🛅 Time     | e od 12 Hours       |                 |               |                  |              |                     |                |       |                   |              |         |            | Ļ      | ,     |
|            |                     |                 |               |                  |              |                     |                |       | GET ALL ADDRESSE  |              | PDF     | CSV        | 0.1    | SUNT. |
| -          | (                   |                 |               |                  |              |                     |                |       | -10               |              |         |            |        |       |
| Show 10    | entries             |                 |               |                  |              |                     |                |       |                   |              | Search  |            |        |       |
| Мар        | Coordinates         | 1 Alert Name    | Asset Name    | 1MEI             | T Voltage(V) | Date, time          | Ignition State | Speed | Hrs/Cent Hrs/Cent | Address      | 11 Malo | Medal      | i li c | Delor |
| •          | 34 5185, 150 7960   | ignition Off    | Bydney OT 735 | 8000142170222084 | •            | 11/07/2022 02:12:28 | 00             |       |                   | Show Address | Corolli | e Corolla  | White  | e     |
| •          | -34.5485, 150, 7860 | Ignition On     | Sydney QT 735 | 0000142170222884 | 0            | 11/07/2022 10:44:59 | ûn             | 0     |                   | Show Address | Corolla | e Corolla  | White  | ie.   |
| •          | -34 5485, 150 7860  | Intrusion Alert | Sydney QT 735 | 0000142170222684 | 0            | 11/07/2022 10:45:00 | 0n             | 0     |                   | Show Address | Corolli | e Corolla  | White  | te .  |
| •          | -33.8781, 150.9439  | Ignition Off    | Sydney QT 735 | 0000142170222884 | 0            | 11/07/2022 12:23:48 | On             | 0     |                   | Show Address | Corolh  | a Corolla  | White  | te    |
| Chouing 11 | a of A polying      |                 |               |                  |              |                     |                |       |                   |              |         | entone i 💼 |        |       |
| anowing 11 | ra ura endres       |                 |               |                  |              |                     |                |       |                   |              |         | -          |        |       |

Tenga en cuenta que si cambia de opinión y decide seleccionar otro tipo de informe, no tiene que volver al menú. También puede generar cualquier tipo de informe utilizando el campo superior Tipo de informe. Al hacer clic en él, aparecerá una lista desplegable.

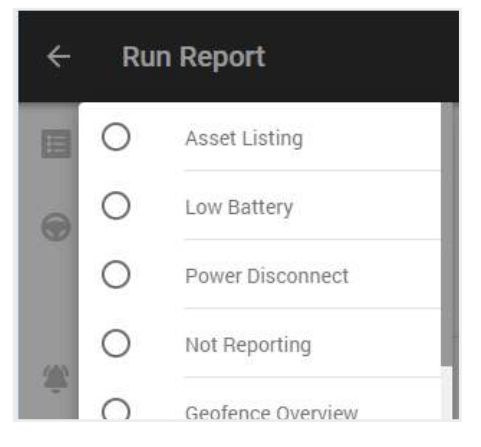

# 6.2. CREACIÓN DE UN NUEVO INFORME AUTOMÁTICO

- 1. Abra el menú principal.
- 2. Seleccione el bloque Informes.

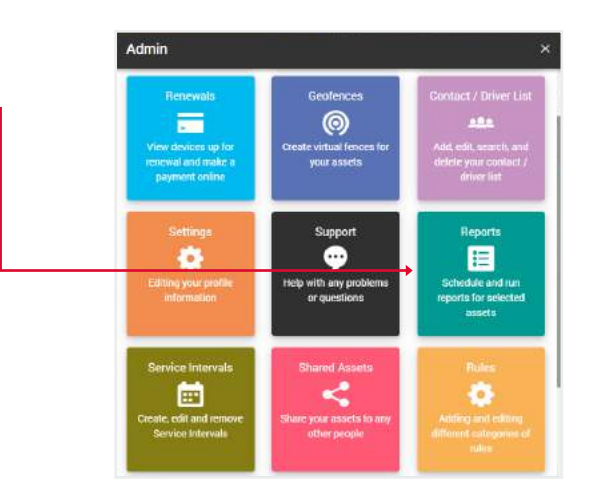

3. Haga clic en el botón Mostrar programado. -

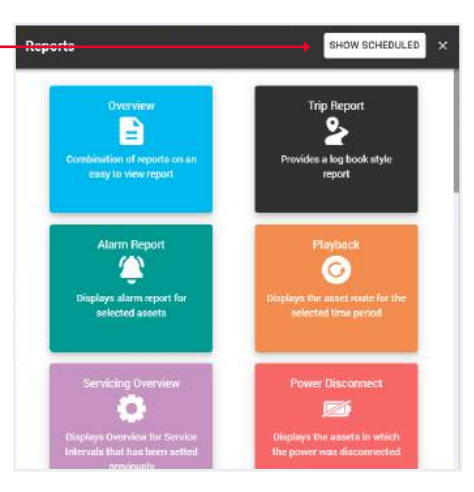

4. Se abrirá ante ti una sección con tus informes automatizados, donde podrás editar sus datos, eliminarlos o crear otros nuevos.

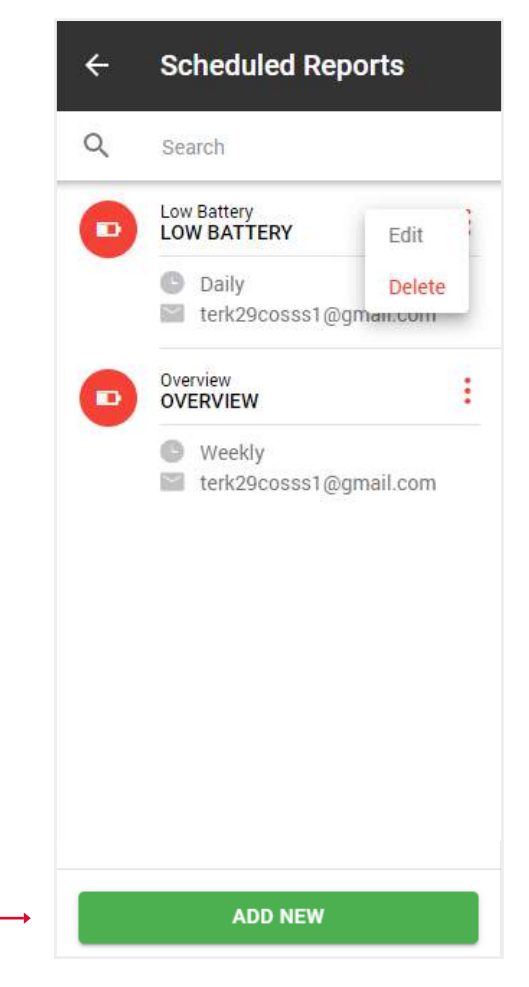

5. Cuando haga clic en el botón Añadir nuevo, se abrirá una ventana emergente con tipos de informe. Seleccione el que necesite.

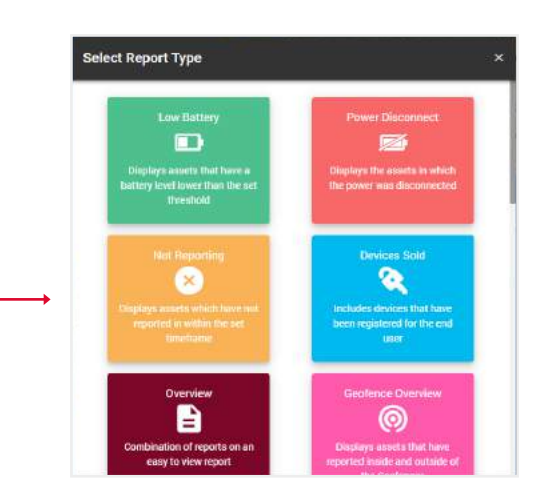

Schedule New Report

÷

6. Aparecerá un formulario similar al que se utiliza para crear informes sencillos, con la salvedad de que deberá especificar el tipo de informe: diario, semanal o mensual, así como la dirección de correo electrónico a la que debe enviarse.

7. Pulse el botón Guardar y el informe aparecerá en la lista de sus informes automáticos.

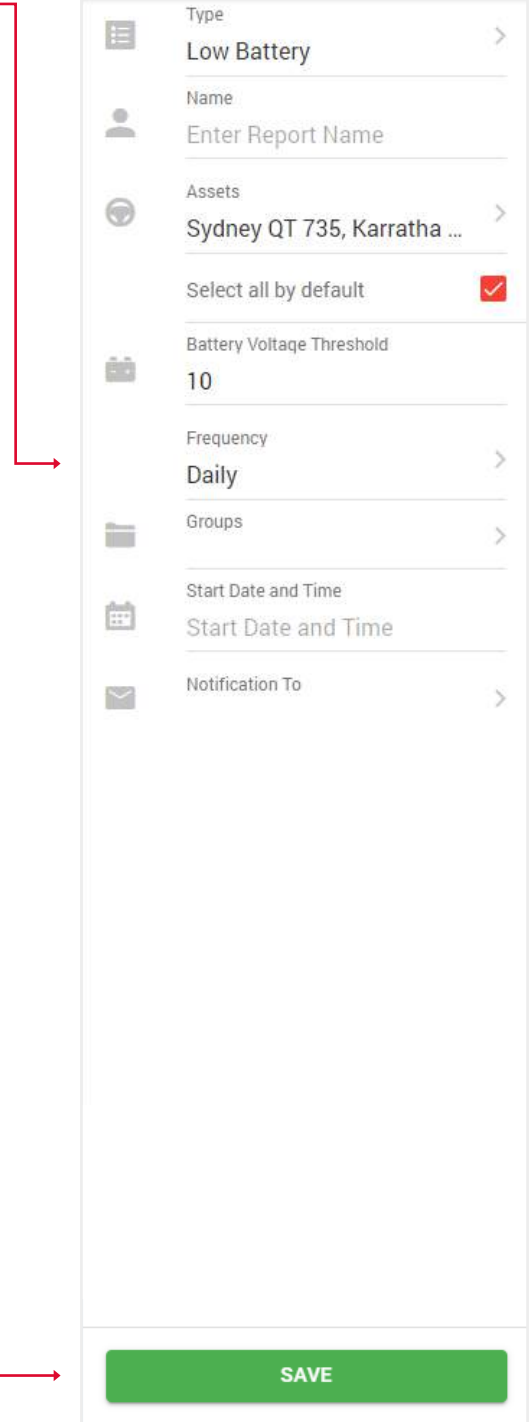

#### 6.3. CREAR UN INFORME FISCAL SOBRE BENEFICIOS COMPLEMENTARIOS

- 1. Abra el menú principal.
- 2. Seleccione el bloque Informes.

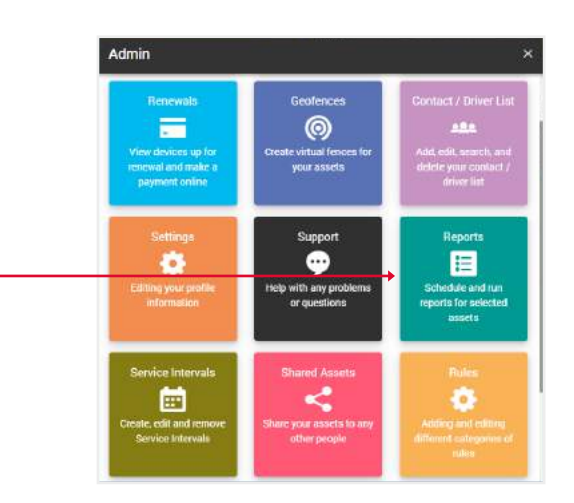

3. Seleccione el informe del impuesto sobre los beneficios complementarios.

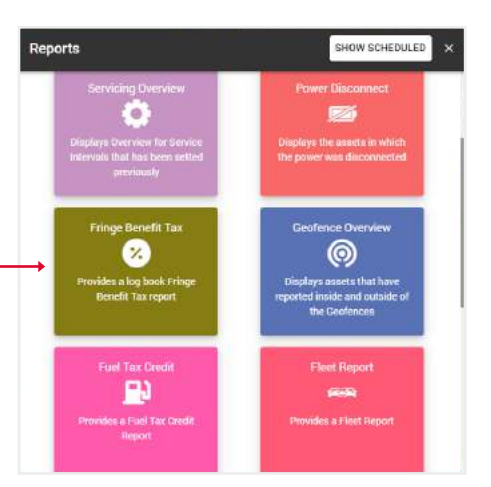

4. Rellene los campos y haga clic en Confirmar, para finalizar.

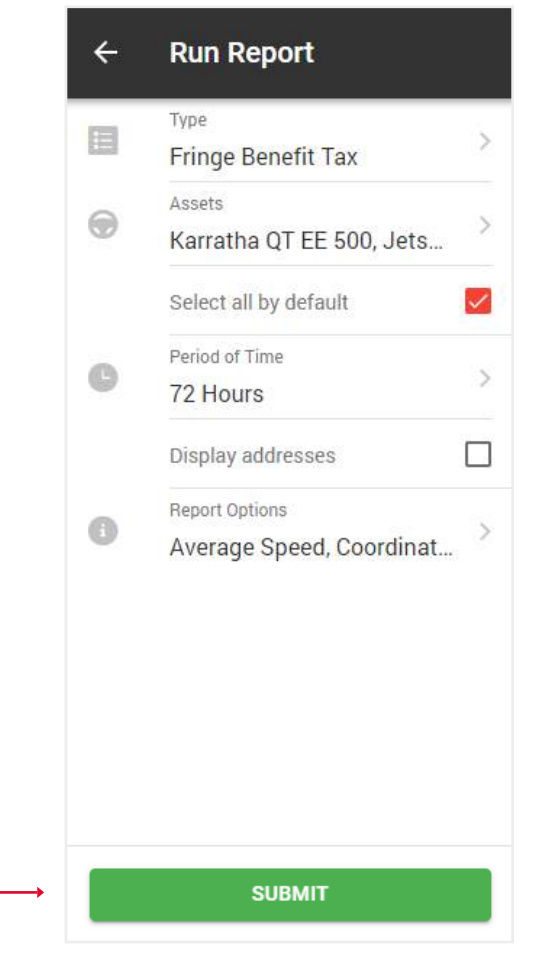

Verá una tabla con gráficos con los datos totales de los activos seleccionados. Haga clic en el botón Mostrar del activo deseado.

| Fringe Benefit Tax - 72 Hours |                        |                        |                      |                 |               |         |                  |  |
|-------------------------------|------------------------|------------------------|----------------------|-----------------|---------------|---------|------------------|--|
| otal Duration                 |                        | Total Mileage          |                      | Tot             | tal Fuel      |         |                  |  |
| ration (1)                    |                        |                        | -                    |                 |               | Search: |                  |  |
|                               | Avg Speed              | . Mar Speed            | Total Duration       | 7. Total Misage | Total Fuel    | Details | L                |  |
| Anat Narse                    |                        |                        |                      |                 |               |         |                  |  |
| Jetski Rental                 | 18.0 km/h              | 35.8 km/h              | 02:20:41             | 42 km           | 0 L           |         | 🐵 зном           |  |
| Annet Name Jetaki Rental      | 18.0 km/h<br>21.5 km/h | 36.8 km/h<br>34.4 km/h | 02:20:41<br>01:24:50 | 42 km<br>31 km  | 0 L<br>4.03 L |         | 🐵 SHOW<br>🚱 SHOW |  |

Verá una tabla con los datos de los viajes. Marque las casillas de los viajes que eran de trabajo y pulse el botón Confirmar. Los viajes restantes se marcarán como privados.

Т

| Fring  | e Benefit Tax         |                           |                           |                 |          |                 |                    |                |                        | ×                 |
|--------|-----------------------|---------------------------|---------------------------|-----------------|----------|-----------------|--------------------|----------------|------------------------|-------------------|
| Please | select Business jo    | imeys in the table below. | all other(unchecked) will | be marked as Pr | ivate.   |                 |                    |                |                        |                   |
|        |                       |                           |                           |                 |          |                 |                    |                | SELECT ALL SELECT NONE | GET ALL ADDRESSES |
| Show   | 10 entries            |                           |                           |                 |          |                 |                    |                | Search:                |                   |
|        | . Vehicle / Oriver    | 🗼 Otart Time              | Stop Time                 | 1. Derston      | Distance | . Stari Address | Start Coordinates  | . Stop Address | Step Coordinates       | Playback          |
| ø      | Jetski Rental         | 09/07/2022 21:01:15       | 09/07/2022 21:18:14       | 00:16:59        | 2 km     | Show Address    | 34 10003, 41 30013 | Show Address   | 34 10597, 41 20020     | SHOW              |
| Ø      | Jetski Rental         | 09/07/2022 19:09:02       | 09/07/3022 19:30:20       | 00.21.18        | 12 km    | Show Address    | 34.05697,-81.25293 | Show Address   | 34,10993,-81,36909     | SHOW              |
| D      | Jetski Rental         | 09/07/202217:10:08        | 09/07/2022 17:55:06       | 00:44:58        | 6 km     | Show Address    | 34.04341,-81.23180 | Show Address   | 34.05726, -81.25292    | SHOW              |
|        | Jetski Rental         | 09/07/202214.46.45        | 09/07/2022 15:44:11       | 00:57:26        | 22 km    | Show Address    | 34,10694,-81,36621 | Show Address   | 34,04323,-81,23210     | SHOW              |
| Showir | g 1 to 4 of 4 entrie: | 2 rows selected           |                           |                 |          |                 |                    |                |                        | 1 10071           |
|        |                       |                           | Ļ                         |                 |          |                 |                    |                |                        |                   |
|        |                       |                           |                           |                 |          |                 | SUBMIT             |                |                        |                   |

Verá la versión final del informe con estadísticas de viajes de trabajo (negocios) y privados.

1

| Fringe | Benefit Tax              |                      |                              |          |               |             |          |               |                     |              |                                     | ×                  |
|--------|--------------------------|----------------------|------------------------------|----------|---------------|-------------|----------|---------------|---------------------|--------------|-------------------------------------|--------------------|
| 0      | Naart Name: Jetski Ren   | tal 📖                | Mate: Seadoo                 |          |               |             |          |               |                     |              | Average Speed                       | 18.0 km/h          |
|        | registration: n/a        |                      | Model 2020                   |          |               |             |          |               |                     | ۵            | Maximum Speed                       | 36.8 km/h          |
| -04    | Engine Capacity: O cc    | =                    | Color: n/a                   |          |               |             |          |               |                     | 倒            | Total Duration                      | 02:20:41           |
|        | Ferrod Eltart: 09/07/202 | 2 14.46:45 🛛 📾       | Veer n/a                     |          |               |             |          |               |                     |              | Total Mileace                       | 42 km              |
| ė      | Period End: 09/07/2022   | 21:18:14             |                              |          |               |             |          |               |                     | 100          | Total Millionen di universi ferinan | al a data / OR has |
|        |                          |                      |                              |          |               |             |          |               |                     |              | Total Mileage (busilessiphiva)      | e) 14 km / 28 km   |
|        |                          |                      |                              |          |               |             |          |               |                     | 10           | Total Fuel                          | DL                 |
|        |                          |                      |                              |          |               |             |          |               |                     | 副            | Total Fuel (business/private)       | 0.00 L / 0.00 L    |
|        |                          |                      |                              |          |               |             |          |               | GET ALL ADDRESSES   | EKCEL        | POF CSV                             | · PRINT            |
| Show 1 | entries                  |                      |                              |          |               |             |          |               | Search              |              | Journey Purpose                     | Multi Use 🗦        |
| (i Joa | ney Purpose 👘 Vehicle    | /Driver 🕌 Start Time | Btop Time                    | Duration | Start Mileage | Erd Milwage | Distance | Start Address | Start Coordinates   | 81op Address | Step Coo                            | rdinaten 🗌 Nas S   |
| Busi   | vess Jetski Rent         | al 09/07/2022 2      | 1.01.15 09/07/2022 21:18 14  | 00.16.59 | 3005.00 km    | 3007.00 km  | 2 km     | Show Address  | 34,10663, -81,36613 | Show Address | 34.10597, -8                        | 1.36620 12.1 km/ł  |
| Busi   | Jetski Flent             | al 09/07/2022 1      | 19:09:02 09/07/2022 19:30:20 | 50.21:18 | 2993.00 km    | 3005.00 km  | 12 km    | Show Address  | 34.05097, -81.25293 | Show Address | 34.10593, -6                        | 1.36609 36.8 km/ł  |
| Ptiya  | te Jetski Rent           | al 09/07/2022 1      | 7:10:08 09/07/2022 17:55:06  | 00:44:58 | 2987.00 km    | 2993.00 km  | 6 km     | Show Address  | 34.04241, -81.23180 | Show Address | 34,05726,-6                         | 1.26292 16 km/h    |
| Ptiva  | te Jetski Rent           | a) 09/07/2022 1      | 4 40 45 09/07/2022 15 44 11  | 00.57:20 | 2965.00 km    | 2987.00 km  | 22 km    | Shaw Address  | 34 10594 -81 30021  | Show Address | 34,04323,+6                         | 1 23210 24 km/h    |

# 6.4. CREAR UN INFORME AUTOMATIZADE FISCAL SOBRE BENEFICIOS COMPLEMENTARIOS

- 1. Abra el menú General.
- 2. Seleccione el bloque Informes.

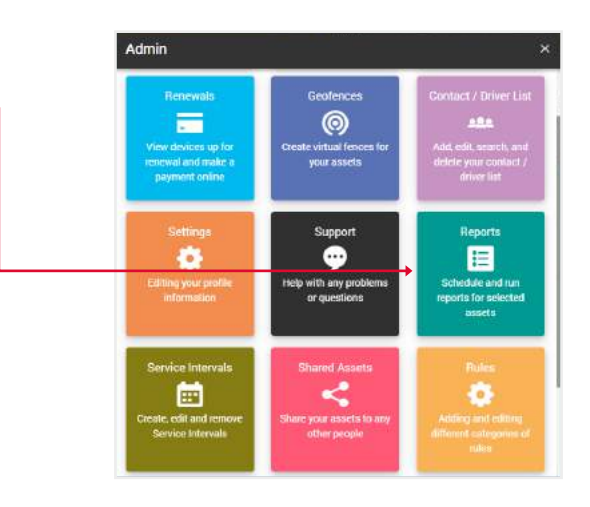

3. Haga clic en el botón de mostrar programado. -

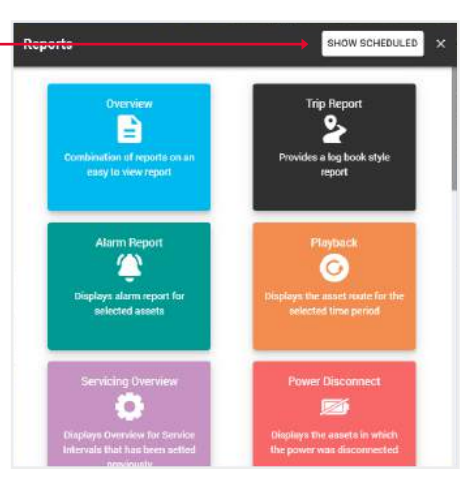

4. Pulse el botón Añadir nuevo.

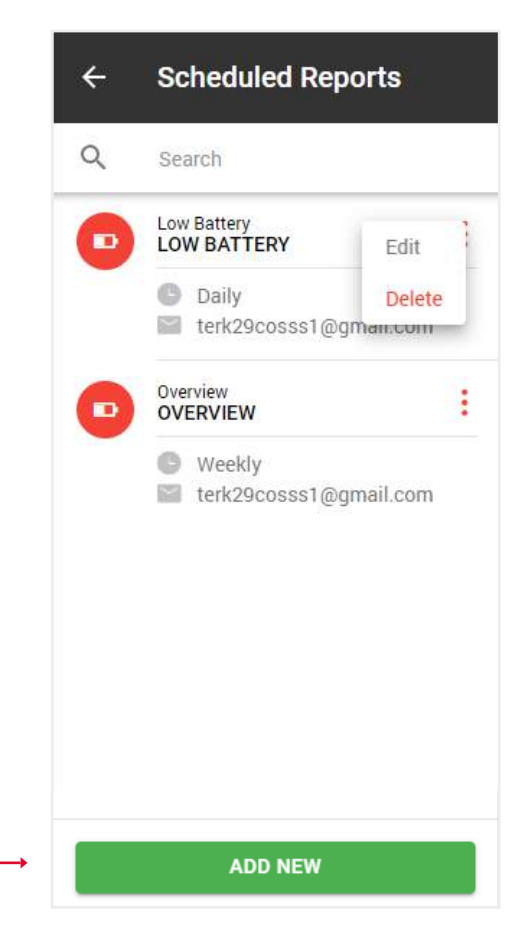

 Cuando haga clic en el botón Añadir nuevo, se abrirá una ventana emergente con tipos de informe.
 Seleccione Informe fiscal sobre beneficios complementarios.

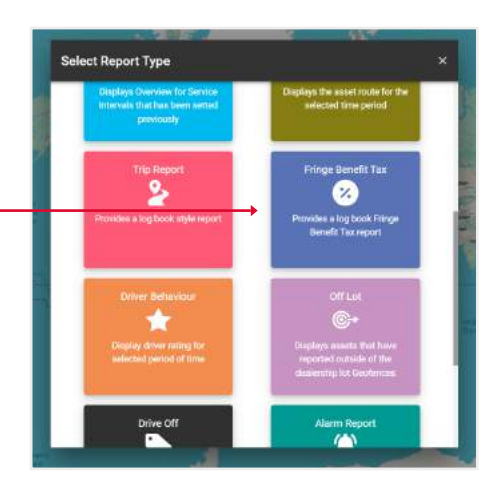

6. Para crear un Informe Diario, en el campo Frecuencia seleccione Diario y seleccione una Fecha y hora de inicio esto significa que a partir de esta fecha cada día recibirá un informe del día a la hora especificada.

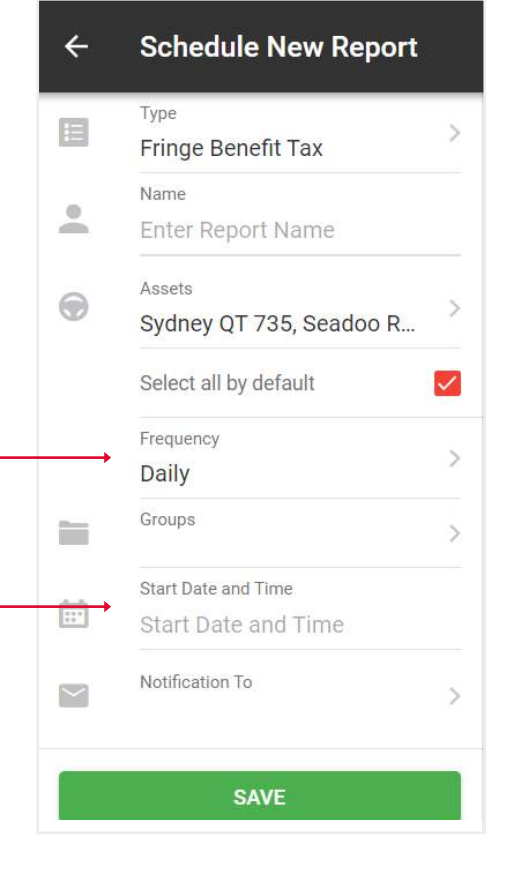

7. Para crear un informe Semanal, en el campo Frecuencia seleccione Semanal, a continuación, seleccione Día de la semana y seleccione una Fecha y hora de inicio esto significa que a partir de esta fecha en el día de la semana especificado, recibirá un informe semanal.

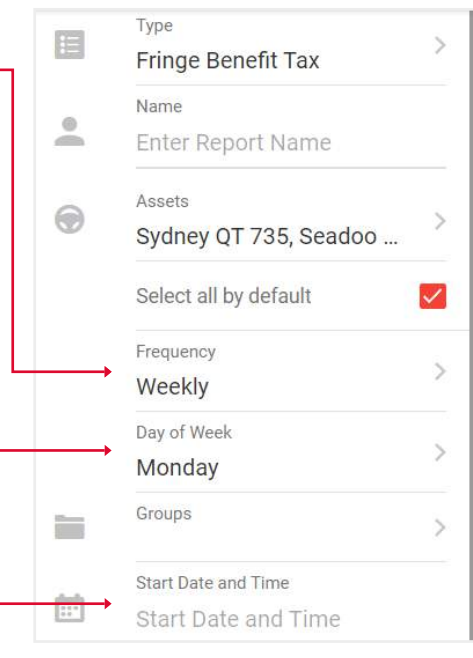

8. Para crear un informe Mensual, en el campo Frecuencia

seleccione Mensual, —

- a continuación, seleccione Día del mes -
- y la Fecha y hora de inicio -----

esto significa que cada mes, en el día especificado,

a partir de la fecha de inicio, recibirá

un informe mensual a la hora especificada.

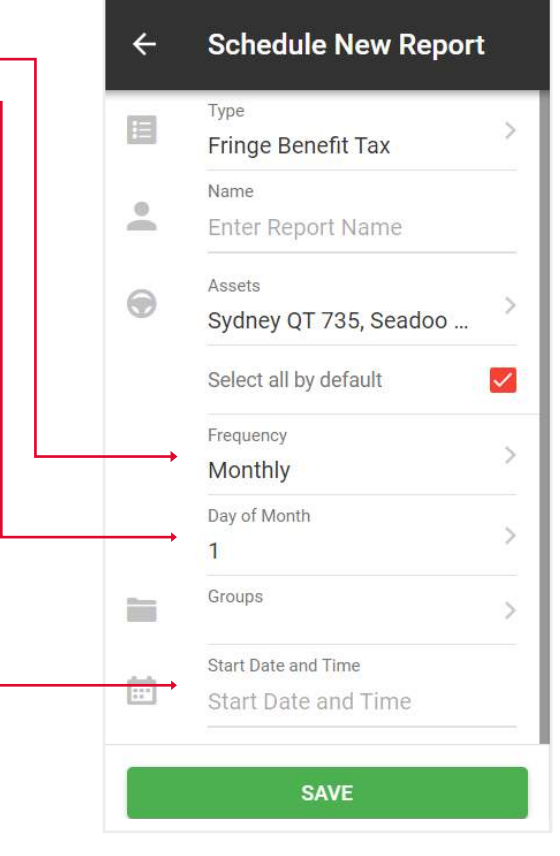

9. Después de rellenar los campos, haga clic en Enviar para finalizar.

| ÷      | Schedule New Report     |              |
|--------|-------------------------|--------------|
|        | Туре                    |              |
|        | Fringe Benefit Tax      | 1            |
|        | Name                    |              |
|        | Enter Report Name       |              |
|        | Assets                  |              |
|        | Sydney QT 735, Seadoo R | 1            |
|        | Select all by default   | $\checkmark$ |
|        | Frequency               |              |
|        | Monthly                 |              |
|        | Day of Month            |              |
|        | 1                       | 1            |
|        | Groups                  | >            |
|        | Start Date and Time     |              |
| ::*    | 01/06/2024              |              |
| $\sim$ | Notification To         | >            |
|        |                         |              |
|        |                         |              |
|        |                         |              |
|        |                         |              |
|        |                         |              |
|        |                         |              |
|        | SUBMIT                  |              |